### Introduction

of

# New Provision (2014-15)

for Renewal Cases under Post Matric & Merit cum Means based Scholarship Schemes –

Uploading of Scanned Documents by Students and Scrutiny by concerned Authority (through uploaded documents)

#### **Documents to be uploaded**

- 1. Institution Verification Form. (Mandatory)
- 2. Declaration of Family Income. (Mandatory)
- 3. Declaration of the Student. (Mandatory)
- 4. Attested Certificate of Last Exam Passed as filled in the Form. *(Mandatory)*
- 5. Fee Receipt of 'Current Course Year'. (Mandatory)
- 6. Proof of Bank Account in the Name of the Student. (Mandatory)
- 7. Income Certificate as required by the respective State Department in the advertisement. (In case of Parent/ Guardian are employed Income Certificate from the employer)- (*Optional*)
- 8. Aadhaar Card (*Optional*)
- 9. Proof of Address (*Optional*)

Note : Institution Verification Form, Declaration of Family Income & Declaration of Student are included in the print copy of the application form

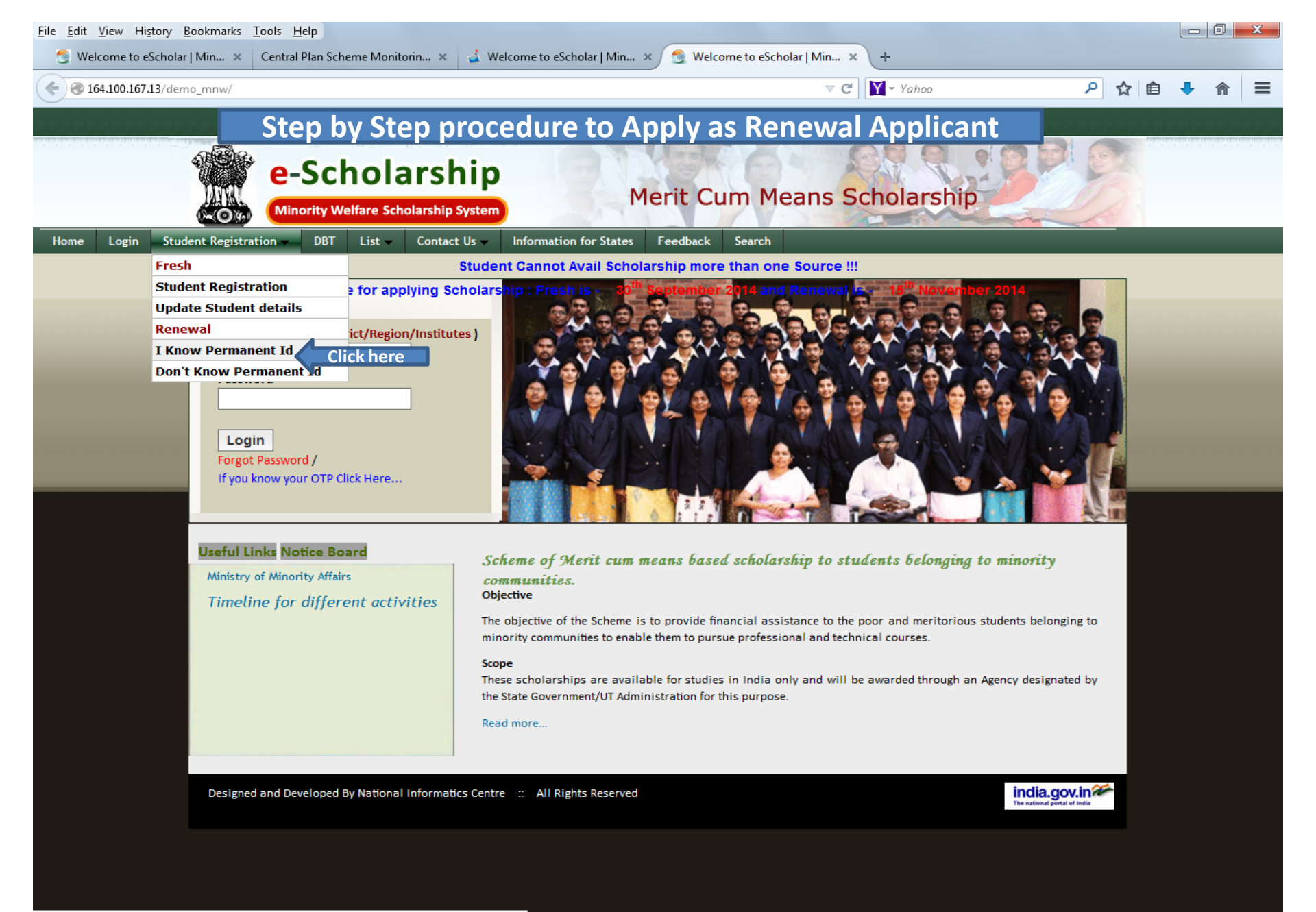

164.100.167.13/demo\_mnw/renewalDBT.html;jsessionid=F5D69469A90381EFB511706F700F1996

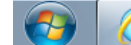

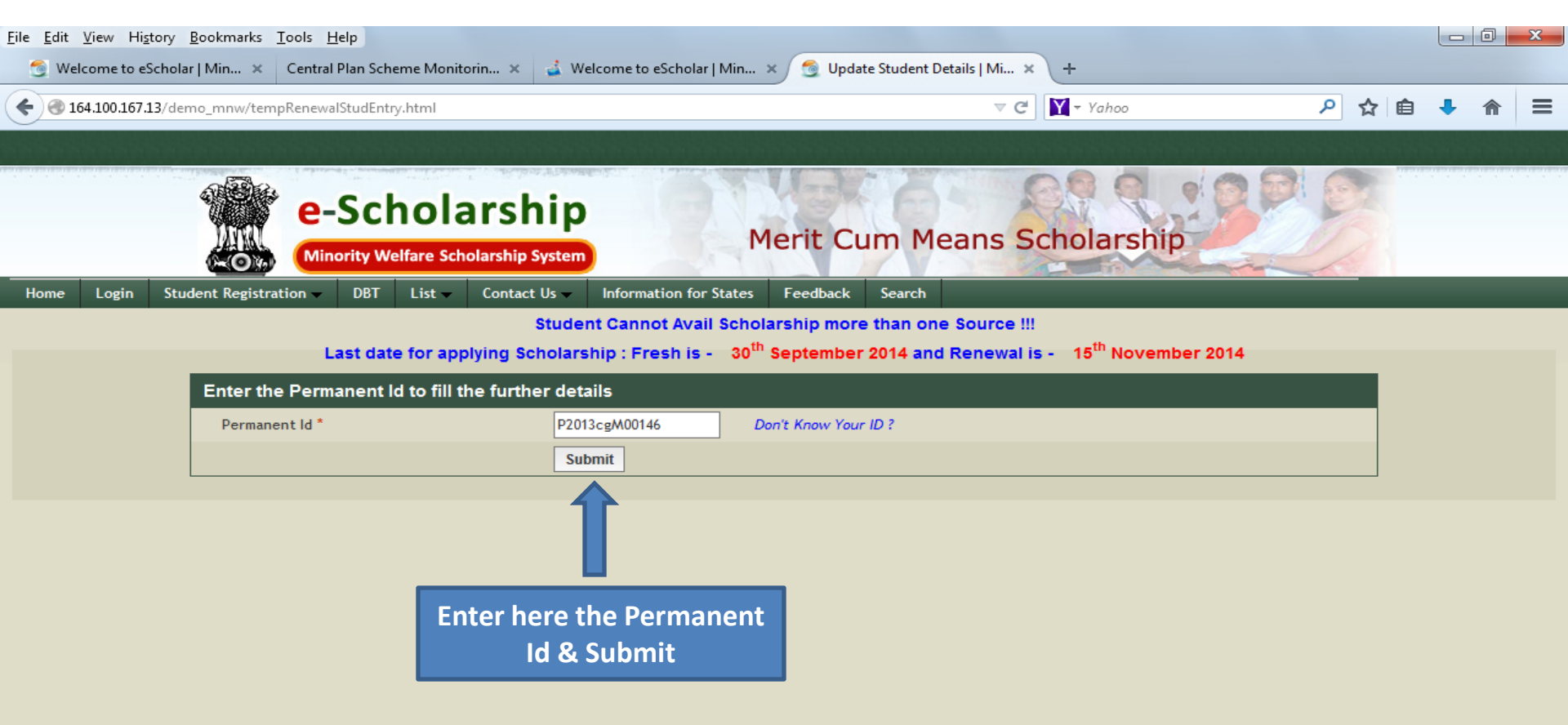

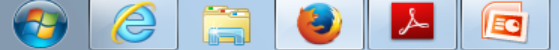

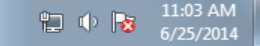

| : <u>V</u> iew Hi <u>s</u> tory <u>B</u> ookmarks <u>T</u> ools<br>/elcome to eScholar   Min × Centra | <u>H</u> elp<br>al Plan Scheme I | Monitorin 🗙 📑 Welcome to eSc         | :holar l Min 🗙 👩    | Update Student Details   Mi × +  |   |   |   |   | đ |
|----------------------------------------------------------------------------------------------------|----------------------------------|--------------------------------------|---------------------|----------------------------------|---|---|---|---|---|
| 164.100.167.13/demo_mnw/getRenewal                                                                    | IStudentDetail.ht                | tml                                  |                     |                                  | ٩ | ☆ | ê | t | î |
| Keugion                                                                                               | n                                | Musiim                               | Gender              | mate                             |   |   |   |   |   |
| E-Mail                                                                                                |                                  |                                      | Mobile No           | 9713898781                       |   |   |   |   |   |
| Annual                                                                                                | Income                           | 11000.00                             | Exam Passed         | B.E. Mechanical Engineering      |   |   |   |   |   |
| Last Sar                                                                                              | inction                          | 2013                                 | Aadhaar No.         |                                  |   |   |   |   |   |
| Year of                                                                                               | f Passing                        | 2013                                 | Marks *             | Absolute Help ?                  |   |   |   |   |   |
|                                                                                                    |                                  |                                      |                     | 7.5 Out of 10 Percentage 75.0000 |   |   |   |   |   |
| Addre                                                                                                 | ess for Comn                     | nunication                           |                     |                                  |   |   |   |   |   |
| Address                                                                                               | s for Correspon                  | idence *                             | Permanant Address * | Same as Correspondence Address   |   |   |   |   |   |
| FARID                                                                                                 | NAGAR, SUPELA                    | , BHILAI                             | FARID NAGAR, SUPEL  | A, BHILAI                        |   |   |   |   |   |
| ASARFI                                                                                                | I ROAD                           |                                      | ASARFI ROAD         |                                  |   |   |   |   |   |
| State *                                                                                               | e 🔤                              | Chattisgarh 💌                        | State *             | Chattisgarh                      |   |   |   |   |   |
| District                                                                                              | t*                               | Durg 🗨                               | District *          | Durg                             |   |   |   |   |   |
| Taluk                                                                                                 |                                  | Durg 🗨                               | Taluk               | Durg                             |   |   |   |   |   |
| Pincode                                                                                               | le *                             | 490023                               | Pincode *           | 490023                           |   |   |   |   |   |
| Cours                                                                                                 | se Details - P                   | Presently Studying                   |                     |                                  |   |   |   |   |   |
| State                                                                                                 |                                  | Chattisgarh                          | District            | Durg                             |   |   |   |   |   |
| Instituti                                                                                             | tion Name                        | Parthivi College of Eng. and Mngt. B | Bhilai              |                                  |   |   |   |   |   |
| Course                                                                                                | Entered                          | B.E. Mechanical Engineering          | Course Year         | ll - Year                        |   |   |   |   |   |
| Availing                                                                                              | g Hostel *                       | O Yes  No                            | Roll No.            | 1085                             |   |   |   |   |   |
| Fee D                                                                                                 | Details                          |                                      |                     |                                  |   |   |   |   |   |
| Fee Rec                                                                                               | ceipt No.*                       | 342                                  | Fee Receipt Date*   | 05-06-2014                       |   |   |   |   |   |
| Tuition                                                                                               | Fee*                             | 2000                                 | Library Fee *       | 1000                             |   |   |   |   |   |
| Exam Fe                                                                                               | ee*                              | 4000                                 | Other Fee*          | 5000                             |   |   |   |   |   |
| Bank I                                                                                                | Details                          |                                      |                     |                                  |   |   |   |   |   |
| Accoun<br>*                                                                                           | nt Number                        | 31559769322                          | Bank Name *         | STATE BANK OF INDIA              |   |   |   |   |   |
| Bank Ad                                                                                               | ddress *                         |                                      | Name of the Payee   | UNSIF RAZA ANSARI                |   |   |   |   |   |
| MICR Co<br>Bank                                                                                       | ode of                           | 490002010                            | IFSC Code *         | SBIN0002833 11 Characters Only   |   |   |   |   |   |
|                                                                                                    |                                  |                                      | Save                |                                  |   |   |   |   |   |
| Fill u                                                                                                | ip th <u>e re</u>                | quired fields and                    |                     |                                  |   |   |   |   |   |
|                                                                                                    | click on                         | 'Save' button                        |                     |                                  |   |   |   |   |   |

| 164.100.167.13/demo_mnv | /renewalStudSave        | e.html                             |                      |                                  | . م | ☆自 | 🕹 🏫 | 1 |
|-------------------------|-------------------------|------------------------------------|----------------------|----------------------------------|-----|----|-----|---|
|                         | Last                    | 2013                               | Aadhaar No.          |                                  |     |    |     |   |
|                         | Year of<br>Passing      | 2013                               | Marks *              | Absolute Help ?                  |     |    |     |   |
|                         | rassing                 |                                    |                      | 7.5 Out of 10 Percentage 75.0000 |     |    |     |   |
|                         | Address f               | or Communication                   |                      |                                  |     |    |     |   |
|                         | Address for             | Correspondence *                   | Permanant Address *  |                                  |     |    |     |   |
|                         | FARID NAGA              | R, SUPELA, BHILAI                  | FARID NAGAR, SUPELA, | BHILAI                           |     |    |     |   |
|                         | ASARFI ROA              | D                                  | ASARFI ROAD          |                                  |     |    |     |   |
|                         | State *                 | Chattisgarh                        | State *              | Chattisgarh                      |     |    |     |   |
|                         | District *              | Durg                               | District *           | Durg                             |     |    |     |   |
|                         | Taluk                   | Durg                               | Taluk                | Durg                             |     |    |     |   |
|                         | Pincode *               | 490023                             | Pincode *            | 490023                           |     |    |     |   |
|                         | Course D                | etails - Presently Studying        |                      |                                  |     |    |     |   |
|                         | State                   | Chattisgarh                        | District             | Durg                             |     |    |     |   |
|                         | Institution<br>Name     | Parthivi College of Eng. and Mngt. | Bhilai               |                                  |     |    |     |   |
|                         | Course<br>Entered       | B.E. Mechanical Engineering        | Course Year          | II - Year                        |     |    |     |   |
|                         | Availing<br>Hostel *    | O Yes  No                          | Roll No.             | 1085                             |     |    |     |   |
|                         | Fee Detai               | ils                                |                      |                                  |     |    |     |   |
|                         | Fee<br>Receipt<br>No.*  | 342                                | Fee Receipt Date*    | 05-06-2014                       |     |    |     |   |
|                         | Tuition<br>Fee*         | 2000.00                            | Library Fee *        | 1000.00                          |     |    |     |   |
|                         | Exam Fee*               | 4000.00                            | Other Fee*           | 5000.00                          |     |    |     |   |
|                         | Bank Deta               | ails                               |                      |                                  |     |    |     |   |
|                         | Account<br>Number *     | 31559769322                        | Bank Name *          | STATE BANK OF INDIA              |     |    |     |   |
|                         | Bank<br>Address *       | OLD ADMIN BUILDIN(                 | Name of the Payee *  | MUNSIF RAZA ANSAF                |     |    |     |   |
|                         | MICR<br>Code of<br>Bank | 490002010                          | IFSC Code *          | SBIN0002833 11 Characters Only   |     |    |     |   |
|                         | Afte <u>r Savi</u>      | ng the details click on            | Save Freeze & P      | rint Report                      |     |    |     |   |
|                         | 'Freeze &               | Print Report' button               |                      |                                  |     |    |     |   |

| v/renewalStudSave.html            |                                              |                                   | ▼ C Yahoo                                                 | ▶ ☆ 自 🖣 |
|-----------------------------------|----------------------------------------------|-----------------------------------|-----------------------------------------------------------|---------|
| Last 2013                         |                                              | Aadhaar No.                       |                                                           |         |
| Year of 2013                      |                                              | Marks *                           | Absolute Help ?                                           |         |
| Passing                           |                                              |                                   | 7.5 Out of 10 Percentage 75.0000                          |         |
| Address for Commu                 | nication                                     |                                   |                                                           |         |
| Address for Corresponder          | nce *                                        | Permanant Address *               |                                                           |         |
| FARID NAGAR, SUPELA, BH           | HILAI                                        | FARID NAGAR, SUPELA,              | BHILAI                                                    |         |
| ASARFI ROAD                       |                                              | ASARFI ROAD                       |                                                           |         |
| State * Chattisgar                | h 💌                                          | State *                           | Chattisgarh                                               |         |
| Pinco documents and Coul          | r une application and <u>c</u><br>Upload it. | yer it signed by the concerned, S | can the last 3 Pages of the form along with the necessary |         |
| State                             |                                              |                                   | ок                                                        |         |
| Institution Parthivi Co           | llege of Eng. and Mng                        | gt. Bhilai                        |                                                           |         |
| Course B.E. Mecha                 | nical Engineering                            | Course Year                       | II - Year Read the instruction carefully                  |         |
| Availing O Yes @                  | No                                           | Roll No.                          | and click on 'OK' button                                  |         |
| Fee Details                       |                                              |                                   |                                                           |         |
| Fee<br>Receipt 342                | ]                                            | Fee Receipt Date*                 | 05-06-2014                                                |         |
| Tuition<br>Fee* 2000.00           |                                              | Library Fee *                     | 1000.00                                                   |         |
| Exam Fee* 4000.00                 |                                              | Other Fee*                        | 5000.00                                                   |         |
| Bank Details                      |                                              |                                   |                                                           |         |
| Account 3155976932                | 2                                            | Bank Name *                       | STATE BANK OF INDIA                                       |         |
| Bank OLD ADMIN                    | BUILDIN                                      | Name of the Payee *               | MUNSIF RAZA ANSAF                                         |         |
| MICR<br>Code of 490002010<br>Bank |                                              | IFSC Code *                       | SBIN0002833 11 Characters Only                            |         |
|                                   |                                              |                                   |                                                           |         |

| w/renewalStudSav        | /e.html                         |                             | ⊽ C                      | Y + Yahoo         | P 🕁       | Ê        |
|-------------------------|---------------------------------|-----------------------------|--------------------------|-------------------|-----------|----------|
| Last<br>Sanction        | 2013                            | Aadhaar No.                 |                          |                   |           |          |
| Year of                 | 2013                            | Marks *                     | Absolute Help ?          |                   |           |          |
| Passing                 |                                 |                             | 7.5 Out of 10 Percentage | 75.0000           |           |          |
| Address                 | for Communication               |                             |                          |                   |           |          |
| Address for             | r Correspondence *              | Permanant Address *         |                          |                   |           |          |
| FARID NAG               | AR, SUPELA, BHILAI              | FARID NAGAR, SUPELA, I      | BHILAI                   |                   |           |          |
| ASARFI RO               | AD                              | ASARFI ROAD                 |                          |                   |           |          |
| State *                 | Chattisgarh                     | State *                     | Chattisgarh              |                   |           |          |
| District *              | Durg                            | Once Freezed Very Connect   | t Modify the details I   | Once the end      | ications  | at       |
| Taluk                   | Durg                            | Would you like to present   |                          | Once the appli    | ication g | 21<br>-1 |
| Pincode *               | 490023                          | Prevent this page from crea | ating additional dialogs | freezed student   | cannot e  | a        |
| Course D                | Details - Presently Studying    |                             |                          | further. Click on | 'OK' but  | to       |
| State                   | Chattisgarh                     |                             | OK Cancel                | ·                 |           |          |
| Institution             | Parthivi College of Eng. and Mn | gt. Bhilai                  |                          |                   |           |          |
| Course                  | B.E. Mechanical Engineering     | Course Year                 | II - Year                |                   |           |          |
| Availing<br>Hostel *    | O Yes @ No                      | Roll No.                    | 1085                     |                   |           |          |
| Fee Deta                | ils                             |                             |                          |                   |           |          |
| Fee<br>Receipt<br>No."  | 342                             | Fee Receipt Date*           | 05-06-2014               |                   |           |          |
| Tuition                 | 2000.00                         | Library Fee *               | 1000.00                  |                   |           |          |
| Exam Fee"               | 4000.00                         | Other Fee*                  | 5000.00                  |                   |           |          |
| Bank Det                | tails                           |                             |                          |                   |           |          |
| Account                 | 31559769322                     | Bank Name *                 | STATE BANK OF INDIA      |                   |           |          |
| Bank<br>Address *       |                                 | Name of the Payee *         | MUNSIF RAZA ANSAF        |                   |           |          |
| MICR<br>Code of<br>Bank | 490002010                       | IFSC Code *                 | SBIN0002833 11 Characte  | ers Only          |           |          |
|                         |                                 | Save Freeze & Pi            | rint Report              |                   |           |          |
|                         |                                 | ter and te                  |                          |                   |           |          |

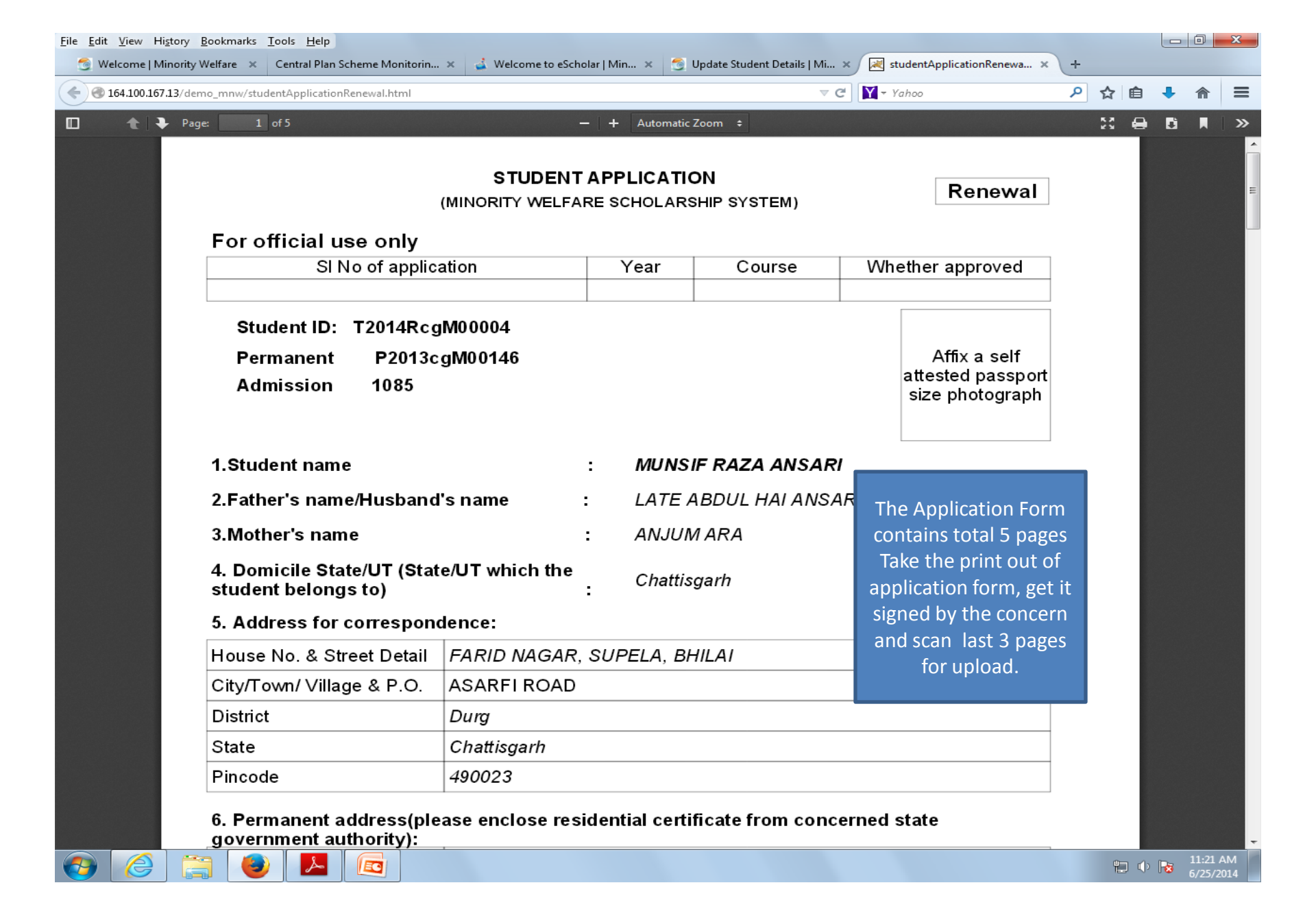

|                                                                 | This is I                                                                                                 | irst Page of application                                                                                   | on form to Scan & Upl                                                                   | oad              |             |      |                     |   |
|-----------------------------------------------------------------|----------------------------------------------------------------------------------------------------|----------------------------------------------------------------------------------------------------|-----------------------------------------------------------------------------------------|------------------|-------------|------|---------------------|---|
| <u>File E</u> dit <u>V</u> iew Hi <u>s</u> tory <u>B</u> ookman | rks <u>T</u> ools <u>H</u> elp                                                                            |                                                                                                    |                                                                                         |                  |             |      |                     | x |
| 🥂 💆 Welcome to eSchol 🗴                                         | 💐 timeline_of_various 🗙 🔣 listinst.                                                                       | ml 🗙 Central Plan Scheme M 🗙 🔬                                                                             | Welcome to eSchol × 👩 Scrutiny of Applicat ×                                            | / 💌 stud         | dentApplica | tion | × (-                | + |
| 3 164.100.167.13/demo_mnw,                                      | /studentApplicationRenewal.html                                                                           |                                                                                                    |                                                                                         | م                | ☆自          | +    | <b>^</b>            | ≡ |
| D 🕇 🕨 Page:                                                     | 3 of 5                                                                                                    | − + Automatic Zoom ÷                                                                                       |                                                                                         |                  | 22 🖨        | Ĵ    |                     | » |
|                                                                 |                                                                                                    | INSTITUTION VERIFICAT                                                                                      | ION FORM                                                                                |                  |             |      |                     | Î |
|                                                                 | Verification/information                                                                                  | to be furnished by the Head of                                                                             | institution/college:                                                                    |                  |             |      |                     |   |
|                                                                 | It is certified that the information<br>Engineering course for the for<br>correct. He/she is a hosteler/d | n provided below by MUNSIF RAZA AN:<br>he academic session 2014-2015 in Part<br>ly scholar of the college. | SARI who is admitted in B.E. Mechanical<br>hivi College of Eng. and Mngt. Bhilai colleg | je is            |             |      |                     |   |
|                                                                 | Details provided in existing                                                                              | print out of form.(last year marks det                                                                     | ails) .                                                                                 |                  |             |      |                     |   |
|                                                                 | Details provided in existing                                                                              | print out of form. (Fee details current                                                                    | year).                                                                                  |                  |             |      |                     |   |
|                                                                 | In case the information fi separately.                                                                    | ed in these columns is not correct                                                                         | t, then the institute should indicate t                                                 | hat              |             |      |                     |   |
|                                                                 |                                                                                                    |                                                                                                    |                                                                                         | _                |             |      |                     |   |
|                                                                 | For Renewal of Schola                                                                                     | ship:                                                                                                    |                                                                                         | _                |             |      |                     | E |
|                                                                 | It is certified that the stud<br>for which the scholarship<br>with prior approval of the                  | ent has not changed the course o<br>was originally awarded /has chan<br>state government (Please strike o  | of study and/or the institution of the<br>nged the course of study and/or inst<br>out   | study<br>itution |             |      |                     |   |
|                                                                 | Please ensure the inform<br>later, your application is l                                                  | ation given by you is factually corr<br>kely to be rejected.                                               | ect. In case of any discrepancy noti                                                    | ced              |             |      |                     |   |
|                                                                 | Date :                                                                                                    | Signatu                                                                                                    | ire of the head of the                                                                  |                  |             |      |                     |   |
|                                                                 | Place :                                                                                                   |                                                                                                    | with Official seal                                                                      |                  |             |      |                     |   |
|                                                                 |                                                                                                    |                                                                                                    |                                                                                         |                  |             |      |                     |   |
|                                                                 | NOTE                                                                                                    |                                                                                                    |                                                                                         |                  |             |      |                     |   |
|                                                                 | W012.                                                                                                    |                                                                                                    |                                                                                         |                  |             |      |                     |   |
|                                                                 | The verification by instit                                                                                | tion is mandatory for consideratio                                                                         | on of the application.                                                                  |                  |             |      |                     | - |
| ا 😭 🄕                                                           | ا 🛯 🚨 🕹                                                                                                   |                                                                                                    |                                                                                         |                  |             | 8 6  | 1:17 PN<br>6/25/201 | 1 |

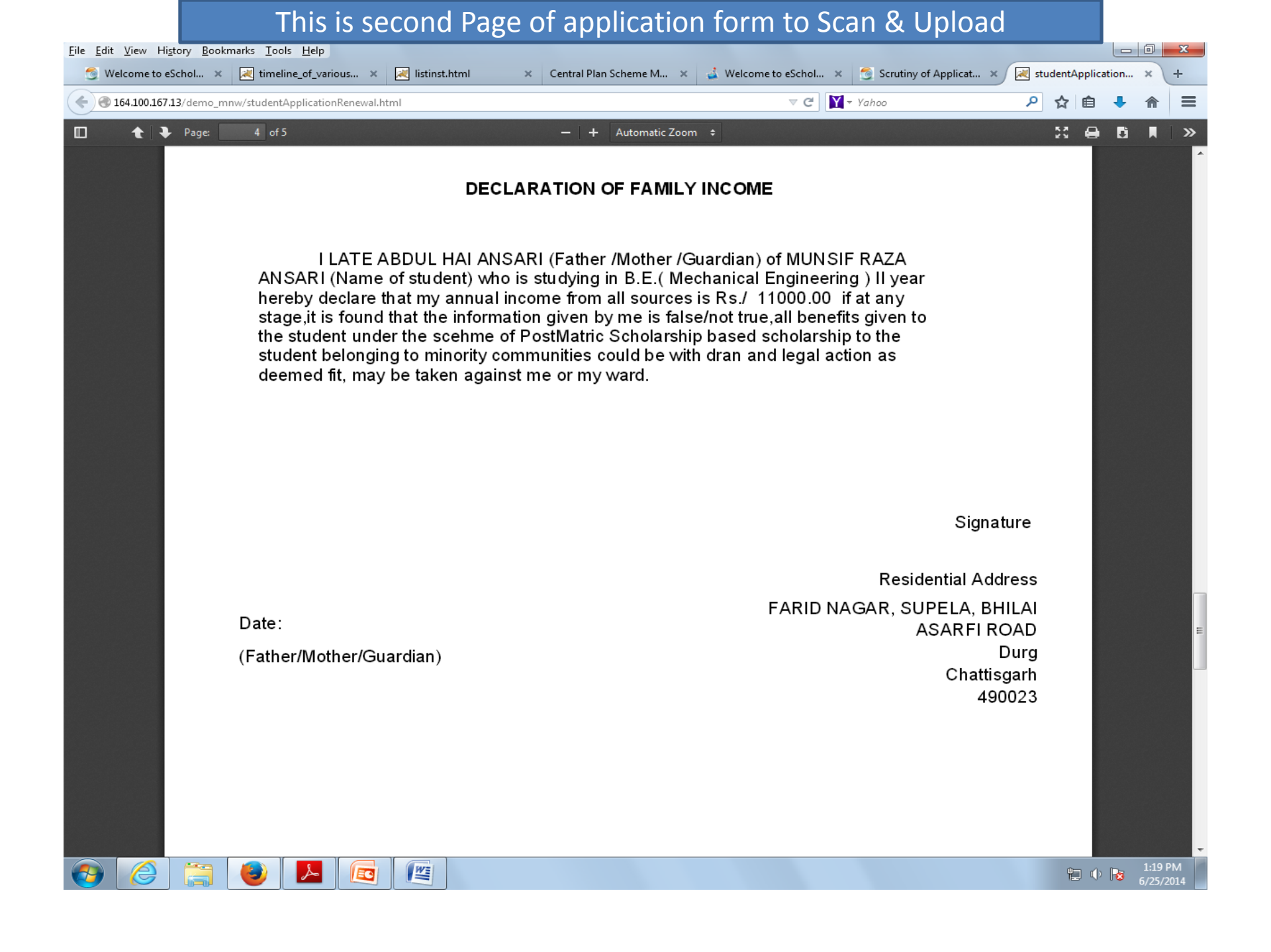

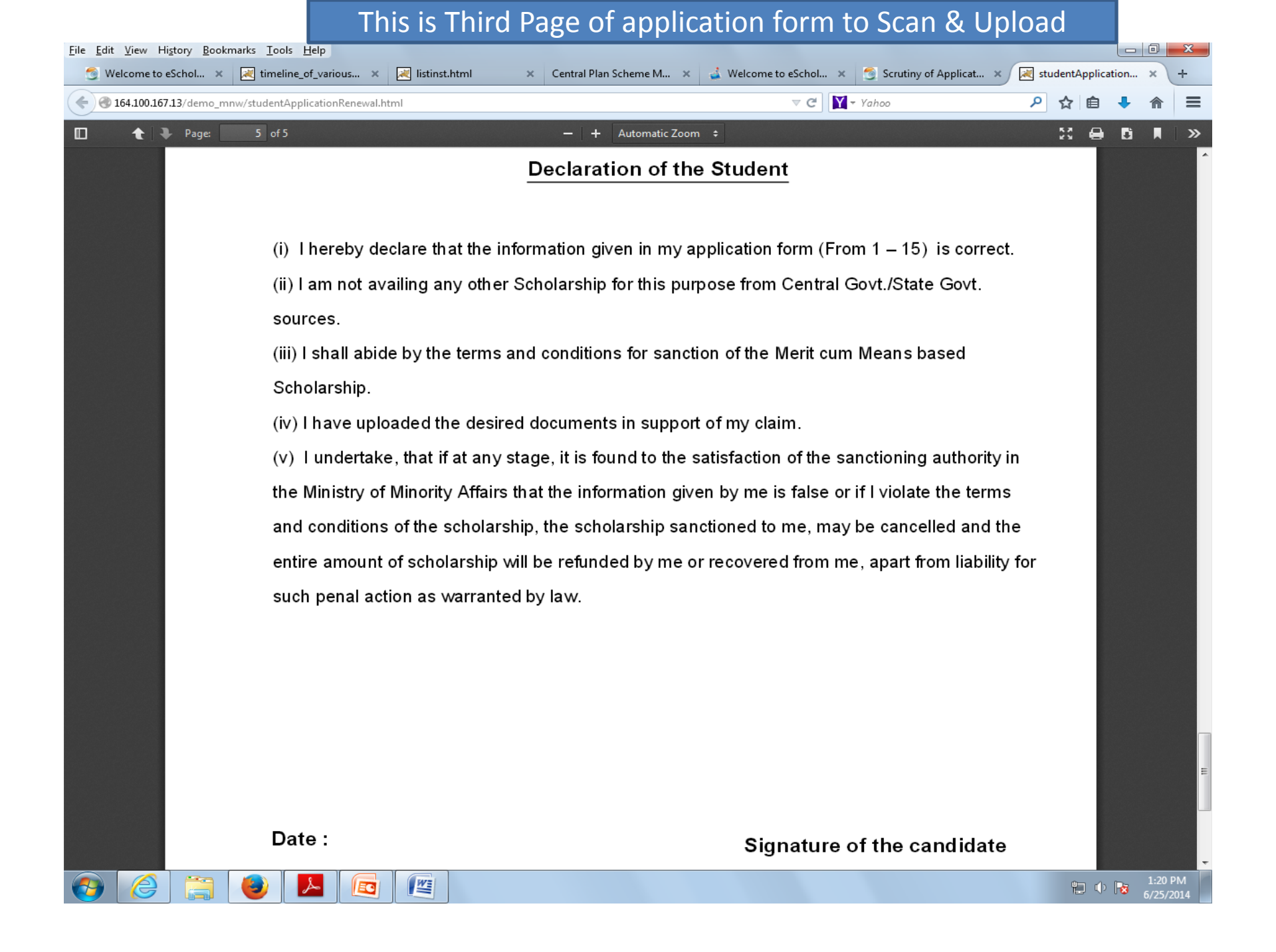

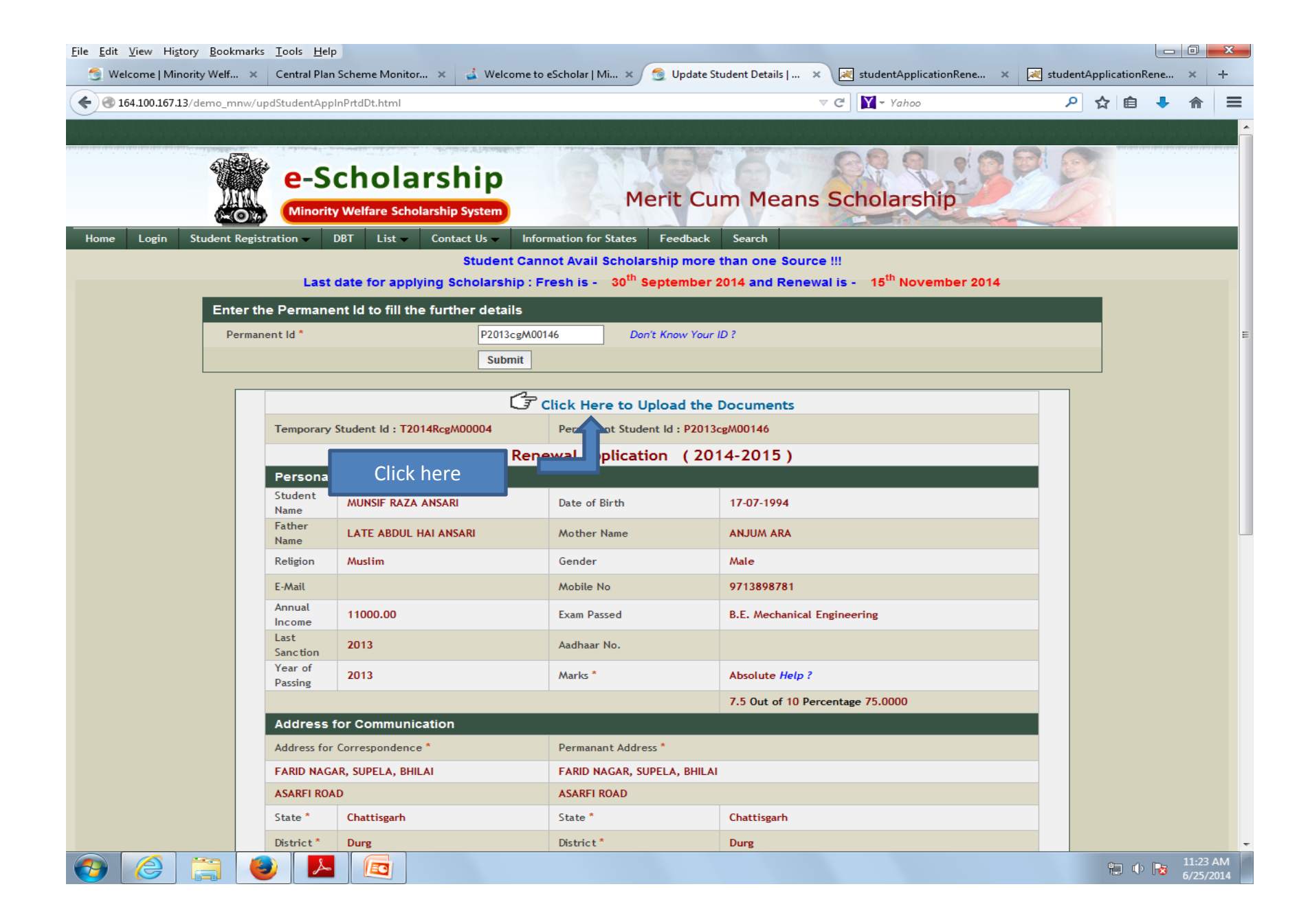

| ile <u>E</u> dit <u>V</u> iew Hi                | <u>s</u> tory <u>B</u> ook | cmarks <u>l</u> ools <u>H</u> elp                                                                                                    |                                                         |                               |                              | <u>e</u> y [ |
|-------------------------------------------------|----------------------------|----------------------------------------------------------------------------------------------------|---------------------------------------------------------|-------------------------------|------------------------------|--------------|
| 👩 Welcome   Mi                                  | inority Welf.              | 🗙 Central Plan Scheme Monitor 🗙 🔬 Welcome to eS                                                                                                    | cholar   Mi 🗙 👩 Student Upload Docume                   | 🗙 🔀 studentApplicationRene 🔅  | 🗙 🕺 studentApplicationRene > | ĸ            |
| <ul> <li>         I64.100.167.      </li> </ul> | <b>.13</b> /demo_n         | nnw/upldStudDocs.html                                                                                                    |                                                         | ⊽ C Yahoo                     | 🔑 🏠 💼 🖊 1                    | ⋒            |
|                                                 |                            | and the second second |                                                         |                               |                              |              |
|                                                 | 1                          | e-Scholarship<br>Minority Welfare Scholarship System                                                                                                    | Merit Cum Mea                                           | ans Scholarship               |                              |              |
| Home Login                                      | Student                    | Registration → DBT List → Contact Us → Inform                                                                                                    | ation for States Feedback Search                        | _                             | _                            |              |
|                                                 |                            | Student Cann                                                                                                    | ot Avail Scholarship more than one s                    | Source !!!                    |                              |              |
| id the                                          | Instruc                    | Ctions: 1. All Uploading Documents must be in PDF Format of                                                                                                    | esh is - 30 <sup>th</sup> September 2014 and R<br>only. | enewal is - 15" November 2014 | 4                            |              |
|                                                 |                            | 2. Each File cannot be exceed 125kb only.                                                                                                    | Click on 'Browse' button                                | to upload the documer         | nts one by one               |              |
|                                                 |                            | Permanent Id P2013cgM00146                                                                                                    | -                                                       |                               | ,<br>                        |              |
|                                                 | S.No.                      | Documents                                                                                                    | <b>↓</b>                                                | Select                        |                              |              |
|                                                 | 1                          | Institution Verification Form *                                                                                                    | Browse No file selected.                                | Upload                        | clear                        |              |
|                                                 | 2                          | Declaration of Family Income *                                                                                                    | Browse No file selected.                                | Upload                        | clear                        |              |
|                                                 | 3                          | Declaration of Student *                                                                                                    | Browse No file selected.                                | Upload                        | clear                        |              |
|                                                 | 4                          | Last Exam Passed Certificate *                                                                                                    | Browse No file selected.                                | Upload                        | clear                        |              |
|                                                 | 5                          | Fee Receipt of "Current Course Year" *                                                                                                    | Browse No file selected.                                | Upload                        | clear                        |              |
|                                                 | 6                          | Proof of Bank Account in the Name of the Student *                                                                                                    | Browse No file selected.                                | Upload                        | clear                        |              |
|                                                 | 7                          | Income Certificate as req. by the respective State                                                                                                    | Browse No file selected.                                | Upload                        | clear                        |              |
|                                                 | 8                          | Aadhaar Card                                                                                                    | Browse No file selected.                                | Upload                        | clear                        |              |
|                                                 | 9                          | Proof of Address                                                                                                    | Browse No file selected.                                | Upload                        | clear                        |              |
|                                                 |                            |                                                                                                    | Finalize & Submit                                       |                               |                              |              |

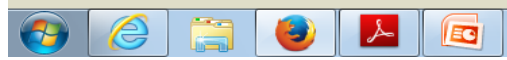

| 🕘 File Upload                                                  |                  |                                                                                                    |                                                                                | ×                                                  |                                         |                                                                           |                                  |                     |        | ٥ | 23 |
|----------------------------------------------------------------|------------------|----------------------------------------------------------------------------------------------------|--------------------------------------------------------------------------------|----------------------------------------------------|-----------------------------------------|---------------------------------------------------------------------------|----------------------------------|---------------------|--------|---|----|
| 🔾 🗸 🖉 🖉 🖉                                                      | oca 🕨 D          | Desktop_Backup (24.06.2014) 🕨 👻 🍫                                                                                                    | Search Desktop_Ba                                                              | ckup (24.06 🔎                                      | Student Upload Docume                   | × 🤘 studentApplication                                                    | nRene ×                          | 💐 studentApplicatio | onRene | × | +  |
| Organize 🔻 N                                                   | ew folder        |                                                                                                    | :== •                                                                          | - 1 0                                              |                                         | ⊽ C Yahoo                                                                 |                                  | ר ב                 | 3 🔸    | ⋒ | ≡  |
| 🔆 Favorites 📃 Desktop                                          | <b>^</b>         | Name<br><sup>122</sup> Na_OSIVIS ISSUES.GOCX<br><sup>1</sup> 72 mcm kerala.pdf                                                                                                    | Date modified                                                                  | Type<br>IVI IVIICIOSOII                            |                                         | 080                                                                       | -05                              |                     |        |   |    |
| 🖳 Recent Place                                                 | 5                | MCM.pdf                                                                                                    | 6/6/2014 11:09 AN<br>4/1/2014 3:31 PM<br>6/3/2014 3:28 PM                      | Adobe Ac<br>Adobe Ac<br>Microsoft                  | erit Cum Mea                            | ans Scholarshi                                                            | P                                |                     |        |   |    |
| <ul> <li>Documents</li> <li>Music</li> <li>Pictures</li> </ul> | ш                | <ul> <li>Meeting with Secretary 21.05.2014.doc</li> <li>merit_cum_means_advertise_14-15.pdf</li> <li>MH_PMS_AadhaarNo_Report.xls</li> </ul>                                                                                                    | 5/27/2014 2:53 PM<br>6/3/2014 2:12 PM<br>6/2/2014 1:37 PM                      | Adobe Ac<br>Microsoft                              | Feedback Search<br>ship more than one s | Source !!!                                                                |                                  |                     | -      |   |    |
| Videos<br>Computer<br>Local Disk (C                            | :)               | <ul> <li>MIS report.docx</li> <li>MIS.docx</li> <li>Motilal Nehru Collegepdf</li> <li>Motilal Nehru College.pdf</li> </ul>                                                                                                    | 6/23/2014 10:04 A<br>6/24/2014 3:02 PN<br>6/5/2014 1:30 PM<br>6/6/2014 9:46 AM | M Microsoft<br>M Microsoft<br>Adobe Ac<br>Adobe Ac | eptember 2014 and R                     | enewal is - 15 <sup>th</sup> Novem<br>lect the document<br>on 'Upload' bu | iber 2014<br>t and clic<br>itton | k                   |        |   |    |
| Local Disk (D                                                  | :)<br>ved<br>+ + | NOC_Letter to State.pdf  Constant in the state.pdf  Constant in the state.pdf  The state is the state is the | 4/22/2014 5:12 PN<br>6/10/2014 10:50 A                                         | A Adobe Ac<br>M Microsoft                          | - selected                              | Select                                                                    |                                  | ear                 |        |   |    |
|                                                                | File nan         | ne: MCM.pdf 🔹                                                                                                    | All Files (*.*)<br>Open                                                        | ←<br>Cancel                                        | e selected.                             | ]                                                                         | Upload cl                        | ear<br>ear          |        |   |    |
|                                                                | 4                | Last Exam Passed Certificate *                                                                                                    |                                                                                | Browse No f                                        | ile selected.                           |                                                                           | Upload cl                        | ear                 |        |   |    |
|                                                                | 5                | Fee Receipt of "Current Course Year" *                                                                                                    |                                                                                | Browse No f                                        | ile selected.                           |                                                                           | Upload                           | ear                 |        |   |    |
|                                                                | 6                | Proof of Bank Account in the Name of the S                                                                                                    | Student *                                                                      | Browse No f                                        | ile selected.                           |                                                                           | Upload cl                        | ear                 |        |   |    |
|                                                                | 7                | Income Certificate as req. by the respective                                                                                                    | e State                                                                        | Browse No f                                        | ile selected.                           |                                                                           | Upload cl                        | ear                 |        |   |    |
|                                                                | 8                | Aadhaar Card                                                                                                    |                                                                                | Browse No f                                        | ile selected.                           |                                                                           | Upload cl                        | ear                 |        |   |    |
|                                                                | 9                | Proof of Address                                                                                                    |                                                                                | Browse No f                                        | ile selected.<br>& Submit               |                                                                           | Upload                           | ear                 |        |   |    |

🚱 🏉 🚞 🕘 🖪

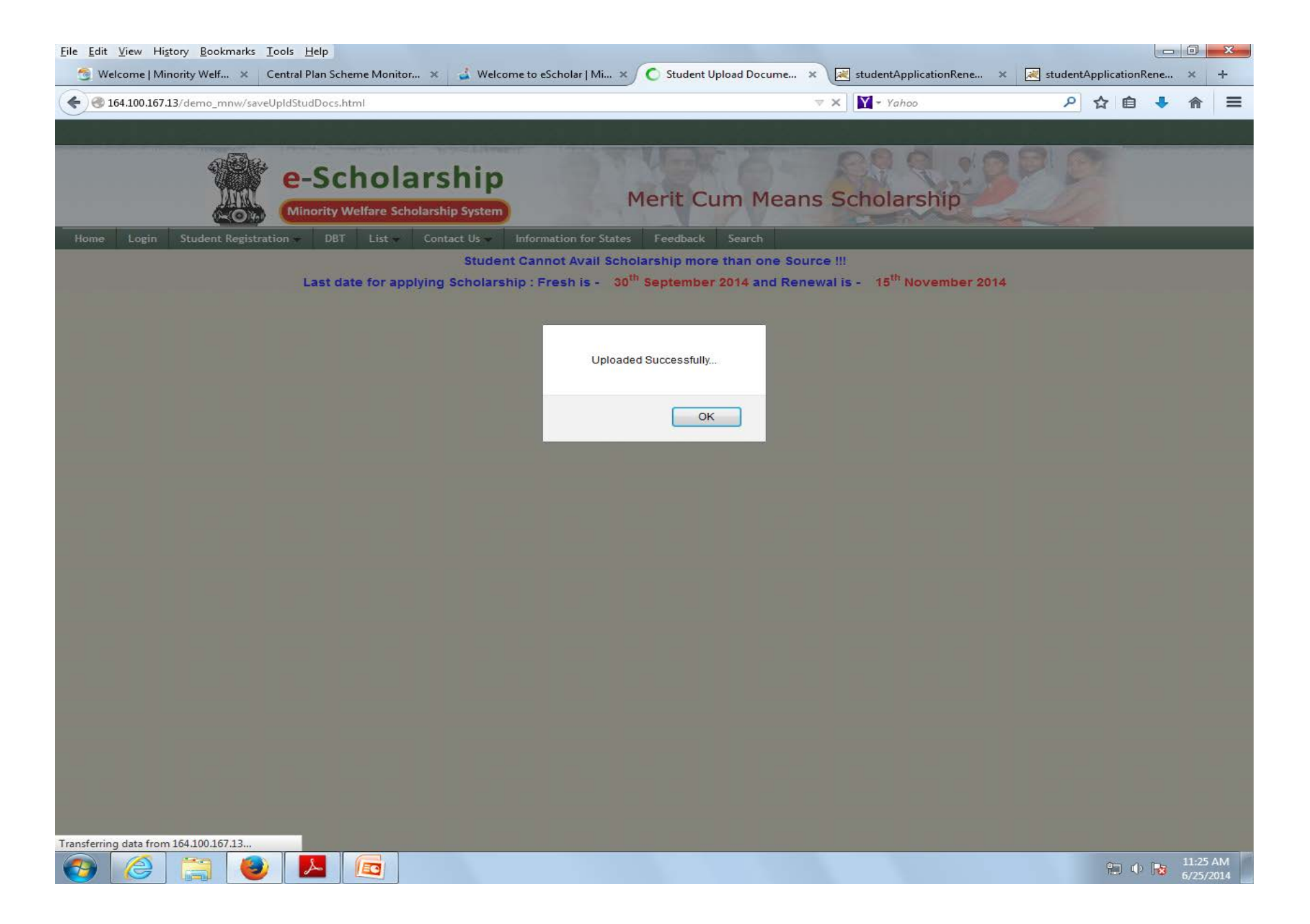

| <u>F</u> ile <u>E</u> dit <u>V</u> iew Hi <u>s</u> t | ory <u>B</u> ool | kmarks <u>T</u> ools <u>H</u> elp                                                                   |                           |                    |                     |                                  |                                     |                 |           |          |          | O               | ×          |
|------------------------------------------------------|------------------|----------------------------------------------------------------------------------------------------|---------------------------|--------------------|---------------------|----------------------------------|-------------------------------------|-----------------|-----------|----------|----------|-----------------|------------|
| 🌀 Welcome   Min                                      | ority Welf       | 🗴 Central Plan Scheme Monitor 🗴 🛃 Welcome to e                                                      | ≥Scholar   Mi             | ×ſ                 | 👩 Student l         | Jpload Docume.                   | 🗙 🔀 studentApplicatio               | nRene ×         | ≷ student | Applicat | tionRene | ×               | +          |
| € € 164.100.167.1                                    | 3/demo_r         | nnw/saveUpIdStudDocs.html                                                                           |                           |                    |                     |                                  |                                     |                 | م         | ☆        | ê 🖡      | ♠               | =          |
|                                                      |                  |                                                                                                    |                           |                    |                     |                                  |                                     |                 |           |          |          |                 |            |
| Home Login                                           | Student          | e-Scholarship<br>Minority Welfare Scholarship System                                                | mation for Sta            | M                  | erit C              | um Mea                           | ans Scholarsh                       | ip              | <u>B</u>  |          |          |                 |            |
|                                                      |                  | Student Can                                                                                         | not Avail S               | chola              | arship mor          | e than one S                     | Source !!!                          |                 |           |          |          |                 |            |
|                                                      | Instru           | Last date for applying Scholarship : F<br>ctions : 1. All Uploading Documents must be in PDF Format | resh is -                 | 30 <sup>th</sup> 9 | Septembe            | r 2014 and R                     | Renewal is - 15 <sup>th</sup> Nover | nber 2014       |           |          |          |                 |            |
|                                                      |                  | 2. Each File cannot be exceed 125kb only.                                                           |                           |                    |                     |                                  |                                     |                 |           |          |          |                 |            |
|                                                      |                  | Permanent Id P2013cgM00146                                                                          |                           |                    |                     |                                  |                                     |                 |           |          |          |                 |            |
|                                                      | S.No.            | Documents                                                                                           |                           |                    |                     |                                  | Select                              |                 |           |          |          |                 |            |
|                                                      | 1                | Institution Verification Form *                                                                     | View Remov                | ve                 |                     | Stu                              | dent can view the                   | unload          | ed        | 1        |          |                 |            |
|                                                      | 2                | Declaration of Family Income *                                                                      | View Remov                | ve                 |                     | docum                            | nonte through (Vi                   | and but         | ton 8.    |          |          |                 |            |
|                                                      | 3                | Declaration of Student *                                                                            | View Remov                | ve                 |                     | uocun                            | nents through <b>v</b> r            |                 |           |          |          |                 |            |
|                                                      | 4                | Last Exam Passed Certificate *                                                                      | View Remov                | ve                 |                     | ren                              | nove any wrongiy                    | upioad          | ea        |          |          |                 |            |
|                                                      | 5                | Fee Receipt of "Current Course Year" *                                                              | View Remov                | ve                 |                     | docum                            | nents through ' <b>Re</b>           | <b>move</b> ' b | utton     |          |          |                 |            |
|                                                      | 6                | Proof of Bank Account in the Name of the Student *                                                  | View Remov                | ve                 | $\mathbf{V}$        |                                  |                                     |                 |           |          |          |                 |            |
|                                                      | 7                | Income Certificate as req. by the respective State                                                  | Browse                    | . No               | file selected       |                                  | ]                                   | Upload          | clear     |          |          |                 |            |
|                                                      | 8                | Aadhaar Card                                                                                        | Browse                    | No                 | file selected       |                                  |                                     | Upload          | clear     |          |          |                 |            |
|                                                      | 9                | Proof of Address                                                                                    | Browse                    | . No               | file selected       |                                  | ]                                   | Upload          | clear     |          |          |                 |            |
|                                                      |                  |                                                                                                    | F                         | Finalize           | e & Submit          |                                  |                                     |                 |           |          |          |                 |            |
|                                                      |                  | Afte                                                                                                | er Uploa<br><b>'Final</b> | ding<br>ize a      | g all doo<br>& Subm | cuments o<br>hi <b>t</b> ' butto | click on<br>n                       |                 |           |          |          |                 |            |
|                                                      |                  |                                                                                                    |                           |                    |                     |                                  |                                     |                 |           |          | Ф 😼      | 11:32<br>6/25/2 | AM<br>2014 |

|       | 13/demo_r | nnw/saveUpIdStudDocs.html                                                                  |                                                       | ▼ C Yahoo                                 | _ ▶ ☆ 自 ♣ |
|-------|-----------|--------------------------------------------------------------------------------------------|-------------------------------------------------------|-------------------------------------------|-----------|
|       | 4         | e-Scholarship<br>Minority Welfare Scholarship System                                       | Merit Cum Mea                                         | ns Scholarship                            | 19        |
| Login | Student   | Registration - DBT List - Contact Us - I                                                   | nformation for States Feedback Search                 |                                           |           |
|       |           | Student                                                                                    | Cannot Avail Scholarship more than one Sc             | ource !!!                                 |           |
|       | Instru    | Last date for applying Scholarshi<br>ctions : 1. All Uploading Documents must be in PDF Fo | p : Fresh is - 30 <sup>th</sup> September 2014 and Re | newal is - 15 <sup>th</sup> November 2014 |           |
|       |           | 2. Each File cannot be exceed 125kb only.                                                  |                                                       |                                           |           |
|       |           | Permanent Id P2013cgM00                                                                    | Once Finalized You Cannot Unload the Files I          |                                           |           |
|       | S.No.     | Documents                                                                                  | Would you like to proceed ?                           | Select                                    |           |
|       | 1         | Institution Verification Form *                                                            |                                                       | Once Finalized student                    | cannot    |
|       | 2         | Declaration of Family Income *                                                             | OK Cancel                                             |                                           | rthor     |
|       | 3         | Declaration of Student *                                                                   |                                                       | upidad documents ru                       |           |
|       | 4         | Last Exam Passed Certificate *                                                             | View Remove                                           |                                           |           |
|       | 5         | Fee Receipt of "Current Course Year" *                                                     | View Remove                                           |                                           |           |
|       | 6         | Proof of Bank Account in the Name of the Student *                                         | View Remove                                           |                                           |           |
|       | 7         | Income Certificate as req. by the respective State                                         | Browse                                                | Upload clea                               | Ir        |
|       | 8         | Aadhaar Card                                                                               | Browse                                                | Upload clea                               | IF        |
|       |           | Proof of Address                                                                           | Browse                                                | Upload                                    | IF        |
|       | 9         |                                                                                            |                                                       |                                           |           |

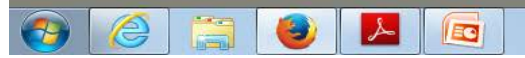

## Process of Scrutiny by Institute / District / Region / State

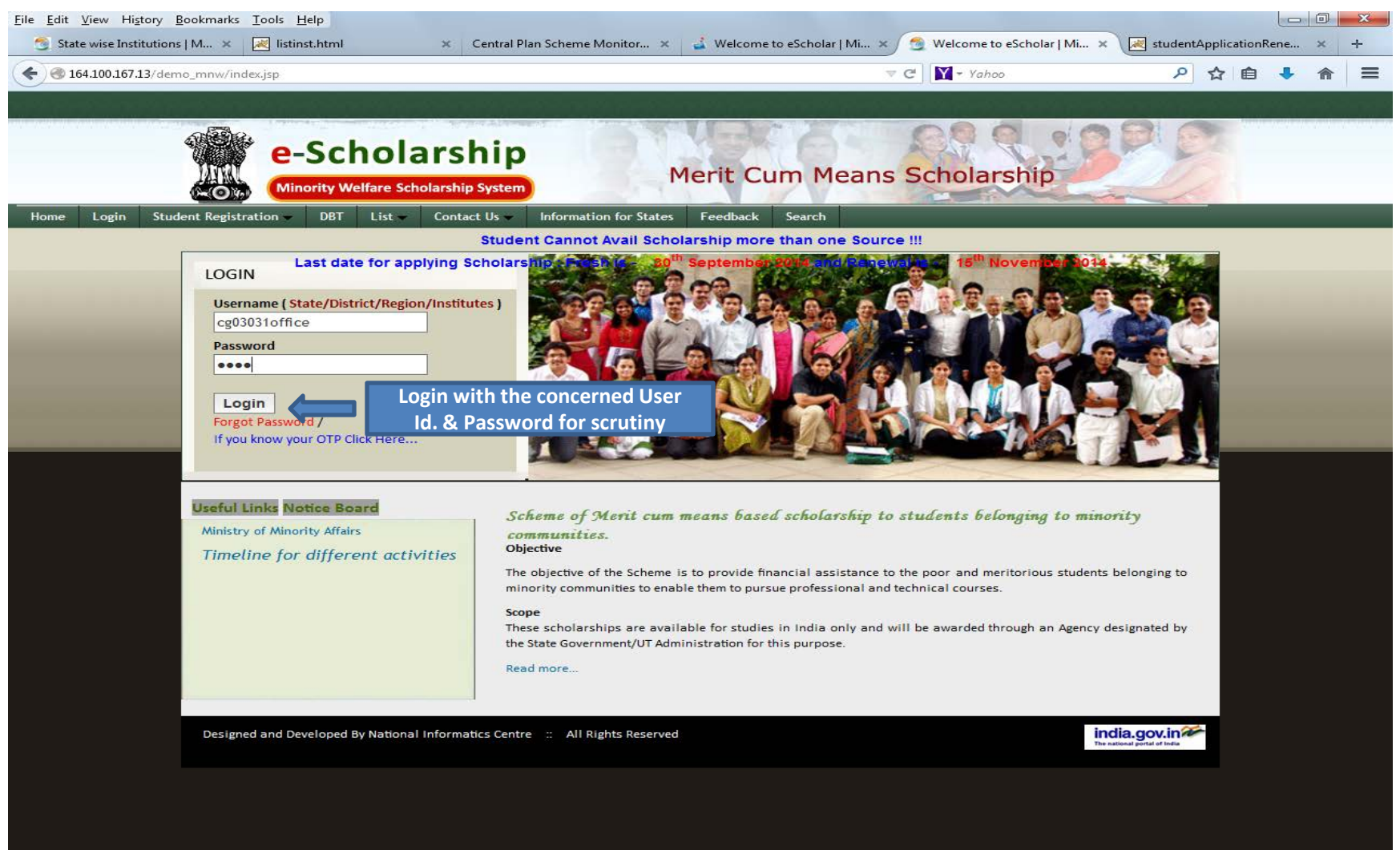

EC

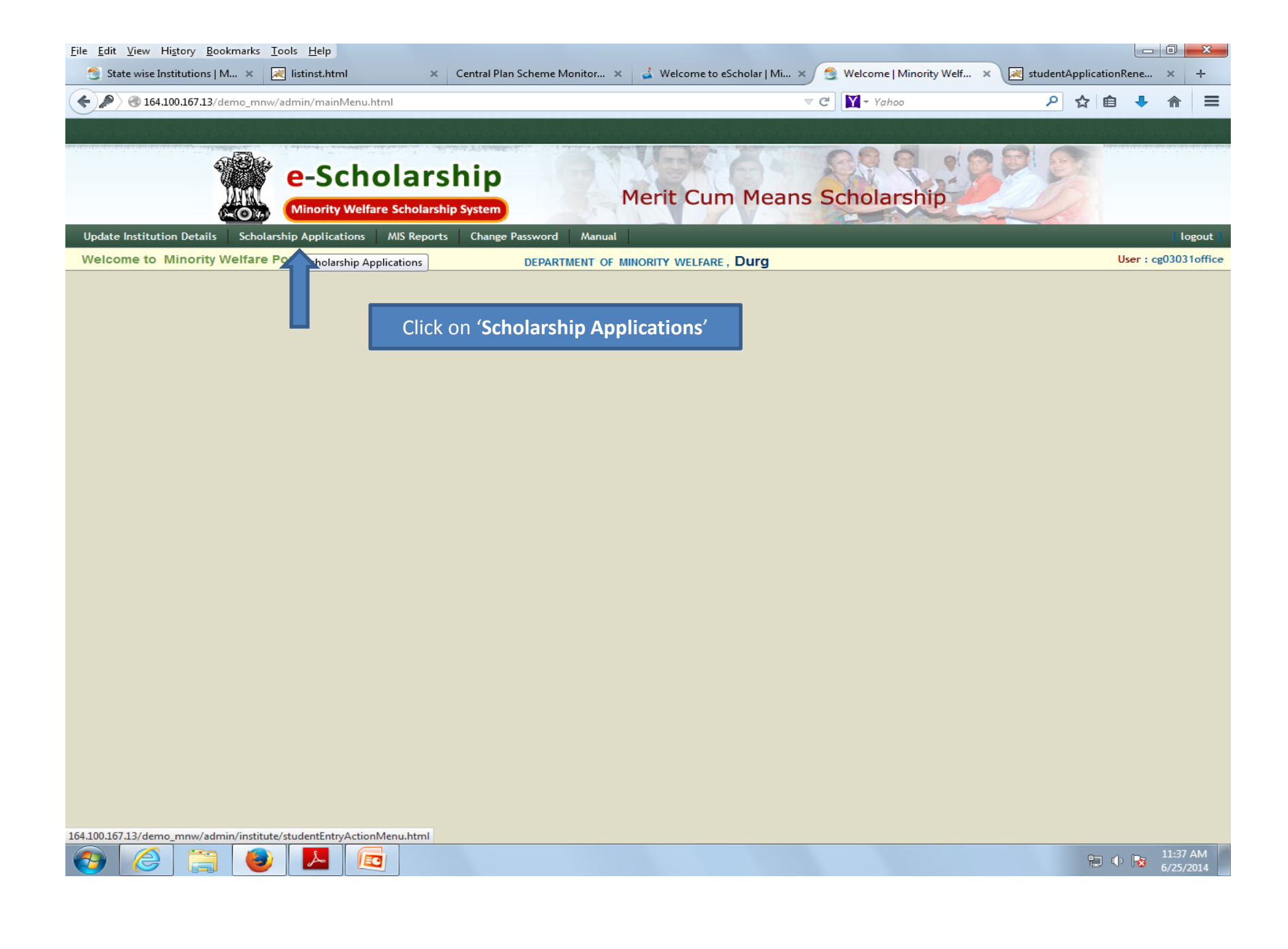

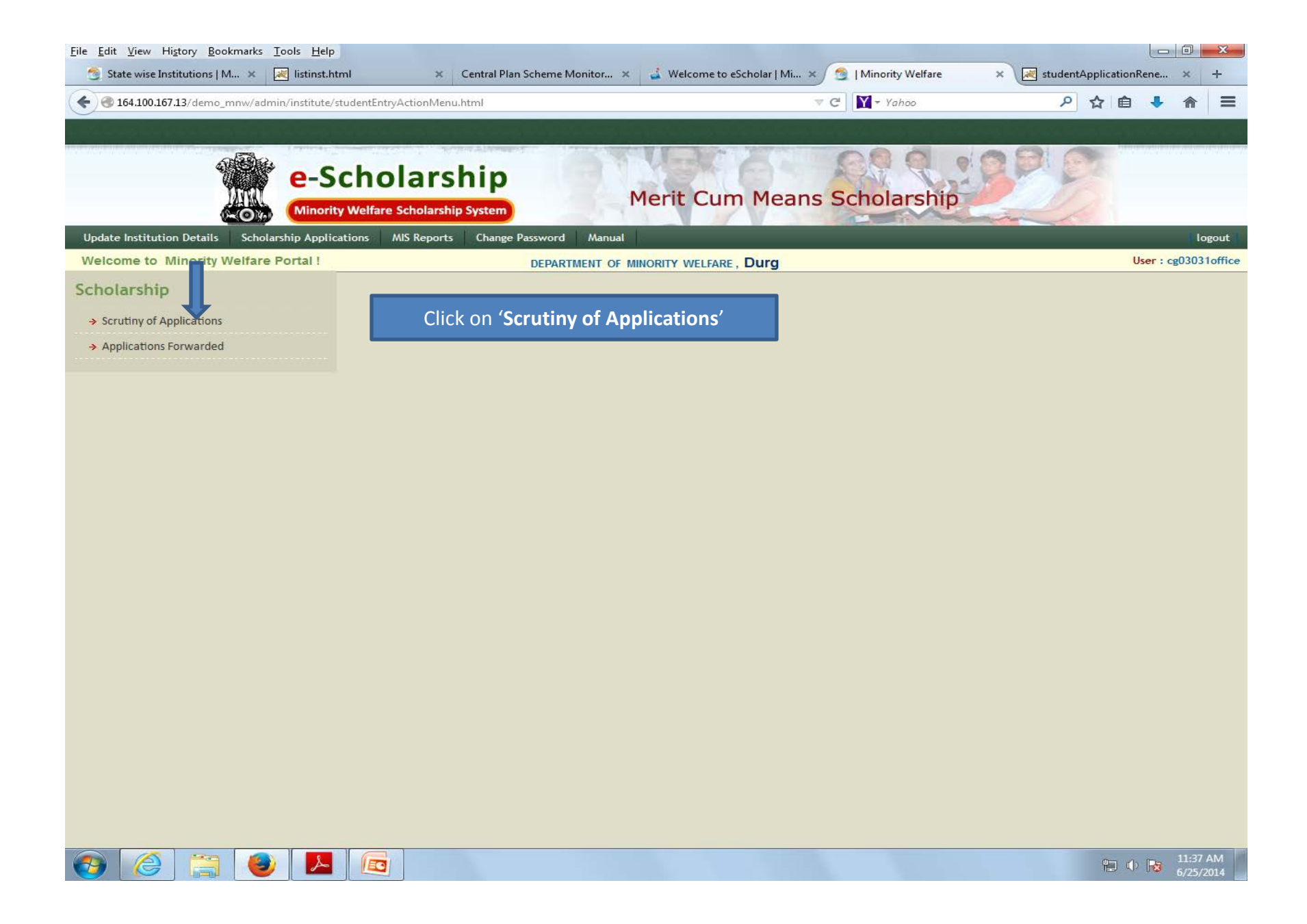

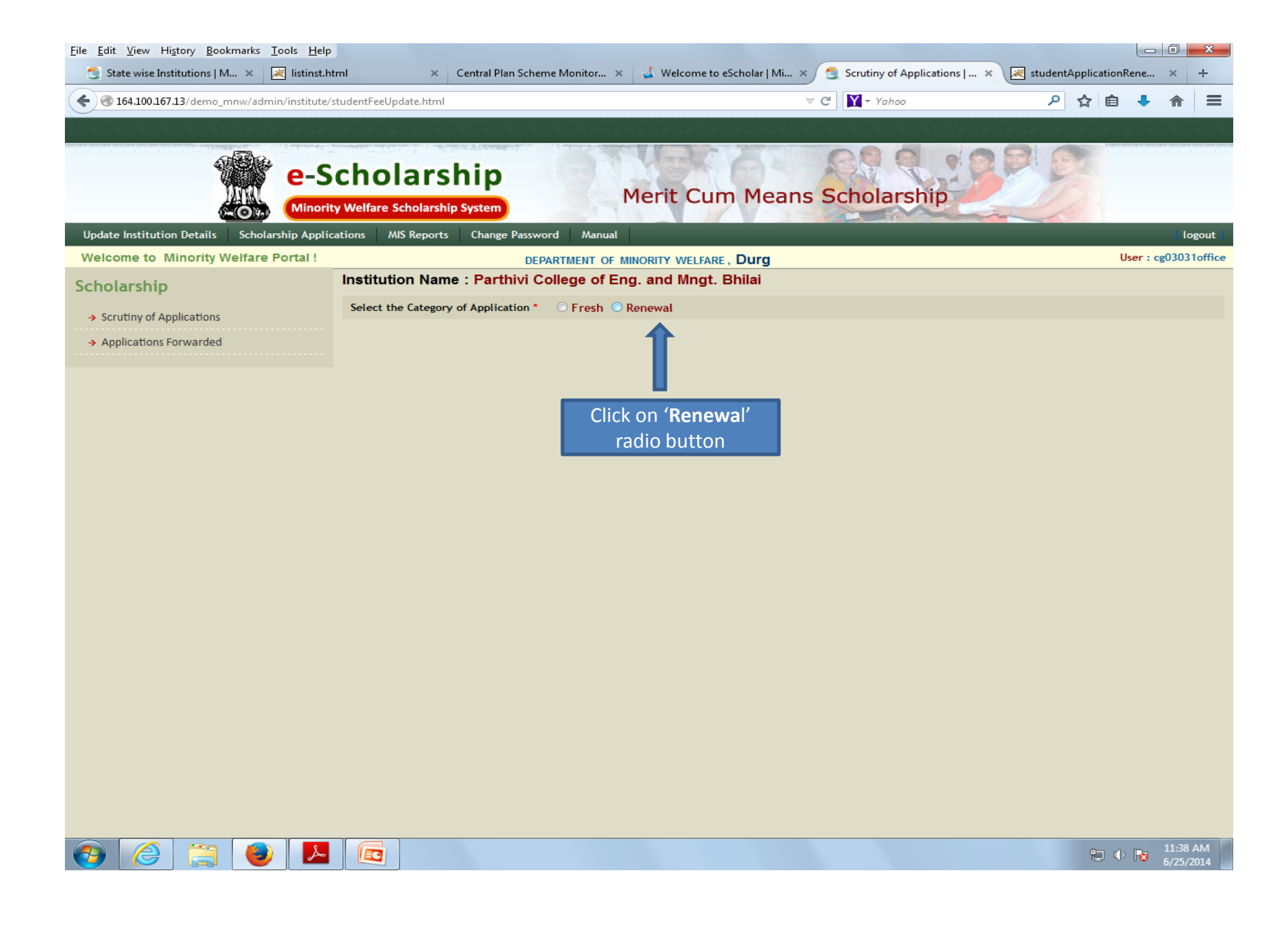

| ile <u>E</u> dit <u>V</u> iew Hi <u>s</u> tory <u>B</u> ookmarks <u>T</u> ools <u>H</u> elp |                                                 |                                                                                                    |                                       |                     |           |                                          | x     |
|---------------------------------------------------------------------------------------------|-------------------------------------------------|----------------------------------------------------------------------------------------------------|---------------------------------------|---------------------|-----------|------------------------------------------|-------|
| 🌀 State wise Institutions   M 🗙 🔀 listinst.h                                                | ntml 🛛 🗙 Central Plan Sch                       | eme Monitor 🗴 🚽 Welcome to eScholar   Mi                                                                        | × 👩 Scrutiny of Applications   🗙      | studentApplica      | ationRene | ×                                        | +     |
| 🗧 🕙 164.100.167.13/demo_mnw/admin/institute/                                                | /studentFeeUpdate.html                          |                                                                                                    | ▼ C ¥ + Yahoo                         | ዖ ☆                 | ê 👎       | ⋒                                        | Ξ     |
|                                                                                             |                                                 | a sea a sea a sea a sea a sea a sea a sea a sea a sea a sea a sea a sea a sea a sea a sea a sea a sea a sea a s |                                       |                     |           |                                          |       |
| e-S                                                                                         | ty Welfare Scholarship System                   | Merit Cum Mean                                                                                                  | s Scholarship                         | 23                  |           | an an an an an an an an an an an an an a |       |
| Update Institution Details Scholarship Applie                                               | cations MIS Reports Change Passy                | word Manual                                                                                                    |                                       | _                   |           | [ lo                                     | gout  |
| Welcome to Minority Welfare Portal !                                                        | DE                                              | PARTMENT OF MINORITY WELFARE, Durg                                                                              |                                       |                     | User : c  | g0303                                    | loffi |
| cholarship                                                                                  | Institution Name : Parthivi                     | College of Eng. and Mingt. Bhilai                                                                               |                                       |                     |           |                                          |       |
| → Scrutiny of Applications                                                                  | Select the Category of Application *            | • O Fresh @ Renewal                                                                                             |                                       |                     |           |                                          |       |
| → Applications Forwarded                                                                    |                                                 | Scrutiny Over Scrutiny Pending                                                                                  |                                       |                     |           |                                          |       |
|                                                                                             |                                                 | To Sort the list based on the Columns marked                                                                    | d with * - Click the respective Colun | nn                  |           |                                          |       |
|                                                                                             | Student ID Perm Stu                             | d ID Student Name Parent's Name                                                                                 | Year Course                           | Religion Fresh / Re | enewal    |                                          |       |
|                                                                                             | Forward Reject                                  |                                                                                                    |                                       |                     |           |                                          |       |
|                                                                                             | Click here to open the application for scrutiny |                                                                                                    |                                       |                     |           |                                          |       |
|                                                                                             |                                                 |                                                                                                    |                                       |                     |           |                                          |       |
|                                                                                             |                                                 |                                                                                                    |                                       |                     |           |                                          |       |
|                                                                                             |                                                 |                                                                                                    |                                       |                     |           |                                          |       |
|                                                                                             |                                                 |                                                                                                    |                                       |                     |           |                                          |       |
|                                                                                             |                                                 |                                                                                                    |                                       |                     |           |                                          |       |
|                                                                                             |                                                 |                                                                                                    |                                       |                     |           |                                          |       |
|                                                                                             |                                                 |                                                                                                    |                                       |                     |           |                                          |       |
|                                                                                             |                                                 |                                                                                                    |                                       |                     |           |                                          |       |
|                                                                                             |                                                 |                                                                                                    |                                       |                     |           |                                          |       |
|                                                                                             |                                                 |                                                                                                    |                                       |                     |           |                                          |       |
|                                                                                             |                                                 |                                                                                                    |                                       |                     |           |                                          |       |

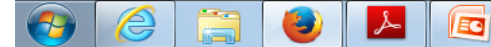

| <u>F</u> ile <u>E</u> dit <u>V</u> iew Hi <u>s</u> tory <u>B</u> ookmarks | <u>T</u> ools <u>H</u> elp |                                     |          |                    |                  |                                                |                |            |        |                   | x         |
|---------------------------------------------------------------------------|----------------------------|-------------------------------------|----------|--------------------|------------------|------------------------------------------------|----------------|------------|--------|-------------------|-----------|
| 🌀 State wise Institutions   M 🗴                                           | ≷ listinst.html            | × Centra                            | al Plan  | Scheme Monitor 🗙   | 💰 Welcome to     | o eScholar   Mi 🗙 👩 Edit Student Details   Mir | n × 🔀 student4 | Applicatio | nRene  | ×                 | +         |
| <b>( ( ) 164.100.167.13</b> /demo_mnw/add                                 | min/institute/editIn       | stStudentDetails.html               |          |                    |                  | マ C Yahoo                                      | م              | ☆ 自        |        | ⋒                 | ≡         |
|                                                                           |                            |                                     |          |                    |                  |                                                |                |            |        |                   |           |
|                                                                           | e-Sch<br>Minority Wel      | olarship<br>fare Scholarship System |          | M                  | 1erit Cur        | m Means Scholarship                            |                |            |        |                   |           |
| Update Institution Details Schol                                          | larship Application        | s MIS Reports Ch                    | ange P   | assword Manual     |                  | _                                              |                |            | 0      | logou             | t         |
| To vie                                                                    | w the upload               | led documents cl                    | lick ł   | nere on the res    | pective docu     | ument name                                     |                | Use        | er:cgu | 303101            | ice       |
|                                                                           |                            |                                     |          | Edit               | dent Details     |                                                |                |            |        |                   |           |
|                                                                           | Student Id                 | T2014RcgM00004                      |          | Academic Year      | 2014-2015        |                                                |                |            |        |                   |           |
|                                                                           | Personal Detail            |                                     |          |                    | -                |                                                |                |            |        |                   |           |
|                                                                           | Last Exam Passed           | Certificate Income Cer              | tificate | e Self Declaration | n form           |                                                |                |            |        |                   |           |
|                                                                           | Student Name *             | MUNSIF RAZA ANSAF                   |          | Date of Birth      | 17-07-1994       |                                                |                |            |        |                   |           |
|                                                                           | Father Name                | LATE ABDUL HAI ANSA                 | RI       | Mother Name        | ANJUM ARA        |                                                |                |            |        |                   |           |
|                                                                           | Religion                   | Muslim                              |          | Gender             | Male             |                                                |                |            |        |                   |           |
|                                                                           | E-Mail                     |                                     |          | Mobile No          | 9713898781       |                                                |                |            |        |                   |           |
|                                                                           | Annual Income              | 11000.00                            |          | Exam Passed        | B.E. Mechanic    | cal Engineering                                |                |            |        |                   |           |
|                                                                           | Year of Passing            | 2013                                |          | Aadhaar No.        |                  |                                                |                |            |        |                   |           |
|                                                                           | Marks                      | Absolute                            |          | 7.5 Out of 10 Pe   | rcentage 75.0000 | ) %                                            |                |            |        |                   |           |
|                                                                           | Address for Comm           | unication                           |          |                    |                  |                                                |                |            |        |                   |           |
|                                                                           | Address for Corres         | pondence *                          |          | Permanant Address  | •                |                                                |                |            |        |                   |           |
|                                                                           | FARID NAGAR, SUF           | ELA, BHILAI                         |          | FARID NAGAR, SUPE  | la, bhilai       |                                                |                |            |        |                   |           |
|                                                                           | ASARFI ROAD                |                                     |          | ASARFI ROAD        |                  |                                                |                |            |        |                   |           |
|                                                                           | State *                    | Chattisgarh                         | •        | State *            | Chattisgarh      |                                                |                |            |        |                   |           |
|                                                                           | District *                 | Durg                                | •        | District *         | Durg             |                                                |                |            |        |                   |           |
|                                                                           | Taluk                      | Durg                                | •        | Taluk              | Durg             | <b>•</b>                                       |                |            |        |                   |           |
|                                                                           | Pincode *                  | 490023                              |          | Pincode *          | 490023           |                                                |                |            |        |                   |           |
|                                                                           | Course Details - P         | resently Studying                   |          |                    |                  |                                                |                |            |        |                   |           |
|                                                                           | Institution Verific        | ation Form                          |          | District           | Durg             |                                                |                |            |        |                   |           |
|                                                                           | State                      | Chattisgarh                         |          | District           | Durg             |                                                |                | _          |        |                   | -         |
| 🌝 🈂 🔚 🍯                                                                   |                            |                                     |          |                    |                  |                                                |                | 12 (       | þ 😼    | 11:40 /<br>6/25/2 | AM<br>014 |

| State wise Institutions   M ×<br>164.100.167.13/demo_mmw/admin/i<br>Addr<br>FAR<br>AsaF<br>State<br>Distri<br>Taluk<br>Pince<br>Cour<br>Instit<br>State                                               | l listinst.html<br>/institute/editInst3<br>dress for Corresp<br>RID NAGAR, SUPEL<br>ARFI ROAD<br>te trict to the second<br>uk<br>code to the second second s | × Central Plan :<br>StudentDetails.html  nication  ondence *  LA, BHILAI  Chattisgarh  Chattisgarh  Uurg  Uurg  490023  rsently Studying | Permanant Address *<br>FARID NAGAR, SUPEL<br>ASARFI ROAD<br>State *<br>District *<br>Taluk<br>Pincode * | A, BHILAI                                                                                                    | pplicationRene.<br>☆   自 - ↓ | ··· × | + |
|----------------------------------------------------------------------------------------------------|----------------------------------------------------------------------------------------------------|----------------------------------------------------------------------------------------------------|----------------------------------------------------------------------------------------------------|----------------------------------------------------------------------------------------------------|------------------------------|-------|---|
| 164.100.167.13/demo_mnw/admin/i          Addr         Addr         Addr         FARI         ASAF         State         Distri         Taluk         Pinco         Cour         Institi         State | /institute/editInst3<br>dress for Cormun<br>dress for Correspondent<br>RID NAGAR, SUPEL<br>ARFI ROAD<br>te *<br>trict *<br>uk<br>code *<br>urse Details - Pre-<br>titution Verificat                                                                                                    | StudentDetails.html nication ondence * LA, BHILAI Chattisgarh Durg Ung 490023 rsently Studying                                           | Permanant Address *<br>FARID NAGAR, SUPEL<br>ASARFI ROAD<br>State *<br>District *<br>Taluk<br>Pincode * |                                                                                                    | ☆ 自 ♣                        | Â     | Ξ |
| Addr<br>Addr<br>FARI<br>ASAF<br>State<br>Distri<br>Taluk<br>Pinco<br>Cour<br>Instit<br>State                                                                                                    | dress for Commun<br>dress for Correspondent<br>RID NAGAR, SUPEL<br>ARFI ROAD<br>te * trict * trict          | nication<br>ondence *<br>LA, BHILAI<br>Chattisgarh<br>Durg<br>Durg<br>490023<br>csently Studying                                         | Permanant Address *<br>FARID NAGAR, SUPEL<br>ASARFI ROAD<br>State *<br>District *<br>Taluk<br>Pincode * | A, BHILAI                                                                                                    |                              |       |   |
| Addr<br>FARI<br>ASA<br>State<br>Distri<br>Taluk<br>Pinco<br>Cour<br>Instii                                                                                                    | dress for Correspondences for Correspondence for Correspondence for the standard standard sta                      | ondence * LA, BHILAI Chattisgarh Uurg Uurg 490023 csently Studying                                                                       | Permanant Address * FARID NAGAR, SUPEL ASARFI ROAD State * District * Taluk Pincode *                   | A, BHILAI Chattisgarh Durg Urg Agence23                                                                                                    |                              |       |   |
| FAR<br>ASAF<br>Distri<br>Taluk<br>Pince<br>Cour<br>Instit                                                                                                    | RID NAGAR, SUPEL<br>ARFI ROAD<br>te *                                                                                                    | LA, BHILAI Chattisgarh Uurg Uurg 490023 csently Studying                                                                                 | FARID NAGAR, SUPEL<br>ASARFI ROAD<br>State *<br>District *<br>Taluk<br>Pincode *                        | A, BHILAI Chattisgarh Durg Urg Agence and a second second |                              |       |   |
| ASA<br>State<br>Distri<br>Talui<br>Pinco<br>Cour<br>Instit<br>State                                                                                                    | ARFI ROAD<br>te *                                                                                                    | Chattisgarh  Chattisgarh  Durg  490023  rsently Studying                                                                                 | ASARFI ROAD State * District * Taluk Pincode *                                                          | Chattisgarh Durg Ung V 490023                                                                                                    |                              |       |   |
| State<br>Distri<br>Talui<br>Pinco<br>Cour<br>Instit                                                                                                    | te * trict * uk code * urse Details - Pre titution Verificat                                                                                                    | Chattisgarh       Durg       Durg       490023                                                                                           | State * District * Taluk Pincode *                                                                      | Chattisgarh Durg  Agence 2                                                                                                    |                              |       |   |
| Distr<br>Talui<br>Pinci<br>Cour<br>Instit<br>State                                                                                                    | trict *<br>uk<br>code *<br>urse Details - Pre<br>titution Verificat                                                                                                    | Durg        Durg       490023   sently Studying                                                                                          | District * Taluk Pincode *                                                                              | Durg  Durg                                                                                                    |                              |       |   |
| Talul<br>Pince<br>Cour<br>Instit                                                                                                    | uk<br>code *<br>urse Details - Pre<br>titution Verificat                                                                                                    | Durg     490023     esently Studying                                                                                                    | Taluk Pincode *                                                                                         | Durg                                                                                                    |                              |       |   |
| Pince<br>Cour<br>Instit<br>State                                                                                                    | code *<br>urse Details - Pre<br>titution Verificat                                                                                                    | 490023                                                                                                    | Pincode *                                                                                               | 490023                                                                                                    |                              |       |   |
| Cour<br>Instit<br>State                                                                                                    | urse Details - Pre                                                                                                    | sently Studying                                                                                                    |                                                                                                    |                                                                                                    |                              |       |   |
| Instit<br>State                                                                                                    | titution Verificat                                                                                                    |                                                                                                    |                                                                                                    |                                                                                                    |                              |       |   |
| State                                                                                                    |                                                                                                    | tion Form                                                                                                    | Click her                                                                                               | e to view the document                                                                                                    |                              |       |   |
|                                                                                                    | te                                                                                                    | Chattisgarh                                                                                                    | District                                                                                                | Durg                                                                                                    |                              |       |   |
| Instit                                                                                                    | titution Name                                                                                                    | Parthivi College of Eng. and                                                                                                    | Mngt. Bhilai                                                                                            |                                                                                                    |                              |       |   |
| Cour                                                                                                    | urse Entered                                                                                                    | B.E. Mechanical<br>Engineering                                                                                                    | Course To Be<br>Changed                                                                                 | Please Select                                                                                                    |                              |       |   |
| Cour                                                                                                    | urse Year *                                                                                                    | II Year 🔻                                                                                                    |                                                                                                    |                                                                                                    |                              |       |   |
| Availi                                                                                                    | iling Hostel *                                                                                                    | 🛇 Yes 🔘 No                                                                                                    |                                                                                                    |                                                                                                    |                              |       |   |
| Fees                                                                                                    | es Details                                                                                                    |                                                                                                    |                                                                                                    |                                                                                                    |                              |       |   |
| Fee                                                                                                    | e Receipt 🛛 🧲                                                                                                    |                                                                                                    | Click here to vie                                                                                       | ew the document                                                                                                    |                              |       |   |
| Tut F                                                                                                    | Fee *                                                                                                    | 2000.00                                                                                                    | Lib Fee *                                                                                               | 1000.00                                                                                                    |                              |       |   |
| Exam                                                                                                    | m Fee *                                                                                                    | 4000.00                                                                                                    | Other Fee *                                                                                             | 5000.00                                                                                                    |                              |       |   |
| Fee F                                                                                                    | Receipt No.                                                                                                    | 342                                                                                                    | Fee Receipt Date                                                                                        | 05/06/2014                                                                                                    |                              |       |   |
| Proo                                                                                                    | of of Bank Accou                                                                                                    |                                                                                                    | Click here to                                                                                           | view the document                                                                                                    |                              |       |   |
| Acco                                                                                                    | count Number                                                                                                    | 31559769322                                                                                                    | Bank Name                                                                                               | STATE BANK OF INDIA                                                                                                    |                              |       |   |
| Bank                                                                                                    | k Address                                                                                                    | OLD ADMIN BUILDINGPOBH                                                                                                    | Payee Name                                                                                              | MUNSIF RAZA ANSARI                                                                                                    |                              |       |   |
| MICR<br>Bank                                                                                                    | CR Code of<br>nk                                                                                                    | 490002010                                                                                                    | IFSC Code                                                                                               | SBIN0002833                                                                                                    |                              |       |   |
|                                                                                                    | Verified All Docu                                                                                                    | uments ? *                                                                                                    |                                                                                                    |                                                                                                    |                              |       |   |
|                                                                                                    |                                                                                                    |                                                                                                    | Save                                                                                                    | Back                                                                                                    |                              |       |   |
|                                                                                                    |                                                                                                    |                                                                                                    |                                                                                                    |                                                                                                    |                              |       |   |
|                                                                                                    |                                                                                                    |                                                                                                    |                                                                                                    |                                                                                                    |                              |       |   |

| vertex tuttation [M. ×] image base base to dechage (M. ×) image base base base base base base base bas                                                                                                    | <u>E</u> dit <u>V</u> iew Hi <u>s</u> tory <u>B</u> ooki | marks <u>T</u> ools <u>H</u> elp |                                |                         |               |                        |                         |            |          |           |       | 2 |
|----------------------------------------------------------------------------------------------------|----------------------------------------------------------|----------------------------------|--------------------------------|-------------------------|---------------|------------------------|-------------------------|------------|----------|-----------|-------|---|
| 1302.0121.31 demograme/demokrate/statude       C       C </th <th>State wise Institutions   M.</th> <th> 🗙 🔀 listinst.html</th> <th>× Central Plan</th> <th>Scheme Monitor 🗴</th> <th>ፈ Welcome to</th> <th>eScholar   Mi 🗙 👩 Edit</th> <th>Student Details   Min 🛪</th> <th>c 📈 studen</th> <th>ntApplic</th> <th>ationRene</th> <th>. ×</th> <th>-</th>                                                                                                    | State wise Institutions   M.                             | 🗙 🔀 listinst.html                | × Central Plan                 | Scheme Monitor 🗴        | ፈ Welcome to  | eScholar   Mi 🗙 👩 Edit | Student Details   Min 🛪 | c 📈 studen | ntApplic | ationRene | . ×   | - |
| Address for Communication   Medress for Communication   Netter Store   Netter Store                                                                                                    | <b>164.100.167.13</b> /demo_m                            | nw/admin/institute/editIr        | nstStudentDetails.html         |                         |               | ⊽ C" 🛐                 | ▼ Yahoo                 | م          | ☆        | ê 🦊       | ⋒     |   |
| Address for Carrespondence *     FARD HAGAS, SUPELA, BHILA     FARD HAGAS, SUPELA, BHILA     FARD HAGAS, SUPELA, BHILA     Start *     Darket *     Darket *        Darket *           Darket *                       Darket *                                                                                                    |                                                          | Address for Comm                 | nunication                     |                         |               |                        |                         |            |          |           |       |   |
| Image: State in the state in the state in the |                                                          | Address for Corre                | spondence *                    | Permanant Address       | •             |                        |                         |            |          |           |       |   |
| Image: State     Image: State     Image: State   Image: State   Image: State   Image: State   Image: State   Image: State   Image: State   Image: State   Image: State   Image: State   Image: State   Image: State   Image: State   Image: State   Image: State                                                                                                    |                                                          | FARID NAGAR, SU                  | PELA, BHILAI                   | FARID NAGAR, SUPE       | la, Bhilai    | ]                      |                         |            |          |           |       |   |
| Sate * Chattigarh   Detrict * Durg   Taluk Durg   Taluk Durg   Betrict * Durg   Taluk Durg   Occure Details - Recently Studying   Institution Name Parthivid College of Eng. and Magt. Billail   Course Year * Urg   Ourse Year * Ourse 708   Proof of Bank Account   Cocount Number 3155979322   Bank Name STATE BANK OF INDA   Course 12*   Proof of Bank Account   Cocount Number 3155979322   Bank Name   State *   State * </td <td></td> <td>ASARFI ROAD</td> <td></td> <td>ASARFI ROAD</td> <td></td> <td>]</td> <td></td> <td></td> <td></td> <td></td> <td></td> <td></td>                                                                                                    |                                                          | ASARFI ROAD                      |                                | ASARFI ROAD             |               | ]                      |                         |            |          |           |       |   |
| I burde t'     I burde t'     I burdet t'     I burdet t'     I burdet t'     I burdet t'     I burdet t'     I burdet t'     I burdet t'     I burdet t'     I burdet t'     I burdet t'     I burdet t'     I burdet t'     I burdet t'        I burdet t' <td></td> <td>State *</td> <td>Chattisgarh 💌</td> <td>State *</td> <td>Chattisgarh</td> <td></td> <td></td> <td></td> <td></td> <td></td> <td></td> <td></td>                                                                                                    |                                                          | State *                          | Chattisgarh 💌                  | State *                 | Chattisgarh   |                        |                         |            |          |           |       |   |
| Induk Umg   Induk Umg   Pincode 90023   Pincode   Induk Verg   Pincode   Induk Verg   Pincode Pincode Pincod                                                                                                    |                                                          | District *                       | Durg                           | District *              | Durg          | •                      |                         |            |          |           |       |   |
| Pincode* 100023     Pincode* 100023     Pincode* 100023     Pincode* 100023     Pincode* 100020     State Chattisgen Engenedige   Course Finered B.E. Mechanical   Course Finered Cinged   Course Finered Cinged   Course Finered Cinged   Pincode* 1000.00   Linged Pincode*   Pincode* 1000.00   Differe 1000.00   Pincode* 1000.00   Pincode* 1000.00   Course Finered 1000.00   Pincode* 1000.00   Differe 1000.00   Exercipt No. 342   Pincode* 1000.00   Bank Address OLD ADMIN BULDINGPOBI:   Pincode* 1000.00   Instruction Finered Sintocorasis   Pincode* 1000.00   Instruction Finered Sintocorasis   Pincode* 1000.00   Instruction Finered Sintocorasis   Pincode* 1000.00   Instruction Finered Sintocorasis   Pincode* 1000.00   Instruction Finered Sintocorasis   Pincode* 1000.00   Instruction Finered Sintocorasis   Pincode* 1000.00   Instruction Finered Sintocorasis   Pincode* 1000.00   Instruction Finered Sintocorasis   Instruction Finered* Sintocorasis                                                                                                    |                                                          | Taluk                            | Durg                           | Taluk                   | Durg          | <b>•</b>               |                         |            |          |           |       |   |
| Course Details - Presently Studying   Institution Verification Form   State   Chattisgerh   District   Course Tatered   B:. Mechanical   Course Tatered   B:. Mechanical   Course Tatered </td <td></td> <td>Pincode *</td> <td>490023</td> <td>Pincode *</td> <td>490023</td> <td></td> <td></td> <td></td> <td></td> <td></td> <td></td> <td></td>                                                                                                    |                                                          | Pincode *                        | 490023                         | Pincode *               | 490023        |                        |                         |            |          |           |       |   |
| Institution Verification Form     State   Custaringerham   Bethvid Collegie Grag. and Megt. Bhilai   Curse Formerid   Explaneering   Curse Formerid   Bethvid Collegie   Curse Formerid   Provide State   Provide Graft Account   Number   31559769322   Bank Name   State Acde   State Select   Count Number   31559769322   Bank Name   State Acdots   Provide All Documents ?   Verified All Documents ?   State Back                                                                                                    |                                                          | Course Details - F               | Presently Studying             |                         |               |                        |                         |            |          |           |       |   |
| State Chattigerh   Institution Name Parthivi College of Eng. and Magt. Bhilai   Course Entered Bcf. Mechanicai   Course Tear* I Year   Availing Hostel* Ves ® No   Fees Details   Proof of Back Account   Account Number 31559769322   Bank Name STATE BANK OF INDIA   Bank Address OLD ADMIN BUILDINGPOBH   Pyee Name MURSIF RAZA ANSARI   MCR Code of 490002010   IPSC Code SBIN0002833   Click on 'Verified All Documents ? *   State State                                                                                                    |                                                          | Institution Verific              | cation Form                    |                         |               |                        |                         | _          |          |           |       |   |
| Institution Name Parthivi College of Eng. and Migt. Bhilai   Course Entered E.F. Mechanical   Course To Be Imaged   Course Year * In Year   Availing Hostat * Yes ® No     Fee Receipt   Tut Fee * 2000.00   Other Fee * 5000.00   Fee Receipt No: 342   Fee Receipt No: 342   Fee Receipt Date 55/06/2014   Bank Name STATE BANK OF INDIA   Bank Address OLD ADMIN BUILDING/POBH   Proof of Bank Account Fes Code of Biologo2010   FSC Code SBIN0002833   Bank Address OLD ADMIN BUILDING/POBH   Payee Name MUNSIF RAZA ANSARI   Documents ? * Swei Back   Click on 'Verified All Documents ? *                                                                                                    |                                                          | State                            | Chattisgarh                    | District                | Durg          |                        |                         |            |          |           |       |   |
| Course Entered B.E. Mechanical   Course To Be Please Select   Course Year ' I'Year   Course Year ' I'Year   Course Yoar ' Yes @ No     Fee Details   Fee Receipt No. 342   Fee Receipt No. 342   Fee R                                                                                                    |                                                          | Institution Name                 | Parthivi College of Eng. and   | Mngt. Bhilai            |               |                        |                         |            |          |           |       |   |
| Course Year *   II Year   Availing Hostel *   Yes ® No   Fee Receipt   Tut Fee *   2000.00   Course Year *   II Year   Tut Fee *   2000.00   Course Year *   II Year   II Year <td></td> <td>Course Entered</td> <td>B.E. Mechanical<br/>Engineering</td> <td>Course To Be<br/>Changed</td> <td>Please Select</td> <td></td> <td></td> <td></td> <td></td> <td></td> <td></td> <td></td>                                                                                                    |                                                          | Course Entered                   | B.E. Mechanical<br>Engineering | Course To Be<br>Changed | Please Select |                        |                         |            |          |           |       |   |
| Availing Hostel* * Yes     Fees Details     Fee Receipt   Tut Fee* 2000.00   Exam Fee* 4000.00   Other Fee* 5000.00   Fee Receipt No. 342   Fee Receipt No. 342   Fee Receipt No. State State S                                                                                                    |                                                          | Course Year *                    | II Year 💌                      |                         |               |                        |                         |            |          |           |       |   |
| Fee Beceipt   Tut Fee *   2000.00   Lib Fee *   1000.00   Exam Fee *   4000.00   Other Fee *   5000.00   Fee Receipt No.   342   Fee Receipt Date   05/06/2014     Bank Account   Account Number   31559769322   Bank Name   STATE BANK OF INDIA   Bank Address   OLD ADMIN BUILDINGPOBH   Payee Name   MUSH F RAZA ANSARI   MICR Code of   8ank     Click on 'Verified All   Documents ? *     Save     Back     Click on 'Verified All   Documents' then Save.                                                                                                    |                                                          | Availing Hostel *                | O Yes  No                      |                         |               |                        |                         |            |          |           |       |   |
| Fee Receipt   Tut Fee*   200.00   Lib Fee*   4000.00   Other Fee*   5000.00   Fee Receipt No.   342   Fee Receipt Date   05/06/2014     Bank Account   Account Number   31559769322   Bank Name   STATE BANK OF INDIA   Bank Address   OLD ADMIN BUILDINGPOBH   Payee Name   MURSIF RAZA ANSARI   Mick Odde of   490002010   IFSC Code   Bank   Mick Odde of   490002010   IFSC Code   Save   Bank               (Lick on 'Verified All Documents' then Save.                                                                                                    |                                                          | Fees Details                     |                                |                         |               |                        |                         |            |          |           |       |   |
| Tut Fee*       2000.00       Lib Fee*       1000.00         Exam Fee*       4000.00       Other Fee*       5000.00         Fee Receipt No.       342       Fee Receipt Date       05/06/2014         Bank Details       Proof of Bank Account       Account Number       31559769322       Bank Name       STATE BANK OF INDIA         Bank Address       OLD ADMIN BUILDINGPOBH       Payee Name       MUNSIF RAZA ANSARI       MURSIF RAZA ANSARI         MICR Code of apo002010       IFSC Code       SBIN0002833       Click on 'Verified All Documents' then Save.         Save       Back       Save       Back       Documents' then Save.                                                                                                    |                                                          | Fee Receipt                      |                                |                         |               |                        |                         |            |          |           |       |   |
| Exam Fee* 4000.00 Other Fee* 5000.00   Fee Receipt No. 342 Fee Receipt Date 05/06/2014   Bank Details   Proof of Bank Account   Account Number 31559769322 Bank Name   Statte Bank Address OLD ADMIN BUILDINGPOBH Payee Name   MICR Code of<br>Bank 490002010 IFSC Code   SBIN0002833   Click on 'Verified All<br>Documents' then Save.                                                                                                    |                                                          | Tut Fee *                        | 2000.00                        | Lib Fee *               | 1000.00       |                        |                         |            |          |           |       |   |
| Fee Receipt No. 342 Fee Receipt Date 05/06/2014     Bank Details        Proof of Bank Account     Account Number 31559769322   Bank Name STATE BANK OF INDIA   Bank Address OLD ADMIN BUILDINGPOBH   Payee Name MUNSIF RAZA ANSARI   MICR Code of 490002010   IFSC Code SBIN0002833   Click on 'Verified All Documents ? *     Save   Back                                                                                                    |                                                          | Exam Fee *                       | 4000.00                        | Other Fee *             | 5000.00       |                        |                         |            |          |           |       |   |
| Bank Details   Proof of Bank Account   Account Number   Bank Address   OLD ADMIN BUILDINGPOBH   Payee Name   MURSIF RAZA ANSARI   MICR Code of<br>Bank   490002010   IFSC Code   SBIN0002833   Click on 'Verified All<br>Documents' then Save.                                                                                                    |                                                          | Fee Receipt No.                  | 342                            | Fee Receipt Date        | 05/06/2014    |                        |                         |            |          |           |       |   |
| Proof of Bank Account     Account Number   31559769322   Bank Name   Statt Bank OF INDIA   Bank Address   OLD ADMIN BUILDINGPOBH   Payee Name   MURSIF RAZA ANSARI   MICR Code of   Bank     Werified All Documents ? *     Save   Back     Click on 'Verified All   Documents' then Save.     1143                                                                                                    |                                                          | Bank Details                     |                                |                         |               |                        |                         |            |          |           |       |   |
| Account Number 31559769322 Bank Name STATE BANK OF INDIA<br>Bank Address OLD ADMIN BUILDINGPOBH Payee Name MUNSIF RAZA ANSARI<br>MICR Code of 490002010 IFSC Code SBIN0002833<br>Click on 'Verified All<br>Documents' then Save.                                                                                                    |                                                          | Proof of Bank Acc                | count                          |                         |               |                        |                         |            |          |           |       |   |
| Bank Address OLD ADMIN BUILDINGPOBH Payee Name MUNSIF RAZA ANSARI<br>MICR Code of Bank 490002010 IFSC Code SBIN0002833<br>Verified All Documents ? * Click on 'Verified All Documents' then Save.<br>Save Back Documents' then Save.                                                                                                    |                                                          | Account Number                   | 31559769322                    | Bank Name               | STATE BANK O  | F INDIA                |                         |            |          |           |       |   |
| MICR Code of<br>Bank<br>Verified All Documents ? *<br>Save Back<br>Click on 'Verified All<br>Documents' then Save.                                                                                                    |                                                          | Bank Address                     | OLD ADMIN BUILDINGPOBH         | Payee Name              | MUNSIF RAZA   | ANSARI                 |                         |            |          |           |       |   |
| Click on 'Verified All<br>Documents' then Save.                                                                                                    |                                                          | MICR Code of<br>Bank             | 490002010                      | IFSC Code               | SBIN0002833   |                        |                         |            |          |           |       |   |
| Verified All Documents ? * Documents' then Save.                                                                                                    |                                                          |                                  |                                |                         |               | Click on '             | Verified All            |            |          |           |       |   |
|                                                                                                    |                                                          | Verified All De                  | ocuments? *                    |                         |               | Documents              | s' then Save.           |            |          |           |       |   |
|                                                                                                    |                                                          |                                  |                                | Save                    | e Back        |                        |                         | _          |          |           |       |   |
|                                                                                                    |                                                          |                                  |                                |                         |               |                        |                         |            |          |           |       |   |
|                                                                                                    | · · · ·                                                  |                                  |                                |                         |               |                        |                         |            |          |           |       |   |
|                                                                                                    |                                                          |                                  |                                |                         |               |                        |                         |            | ¢        | n nh 📭    | 11:41 | į |

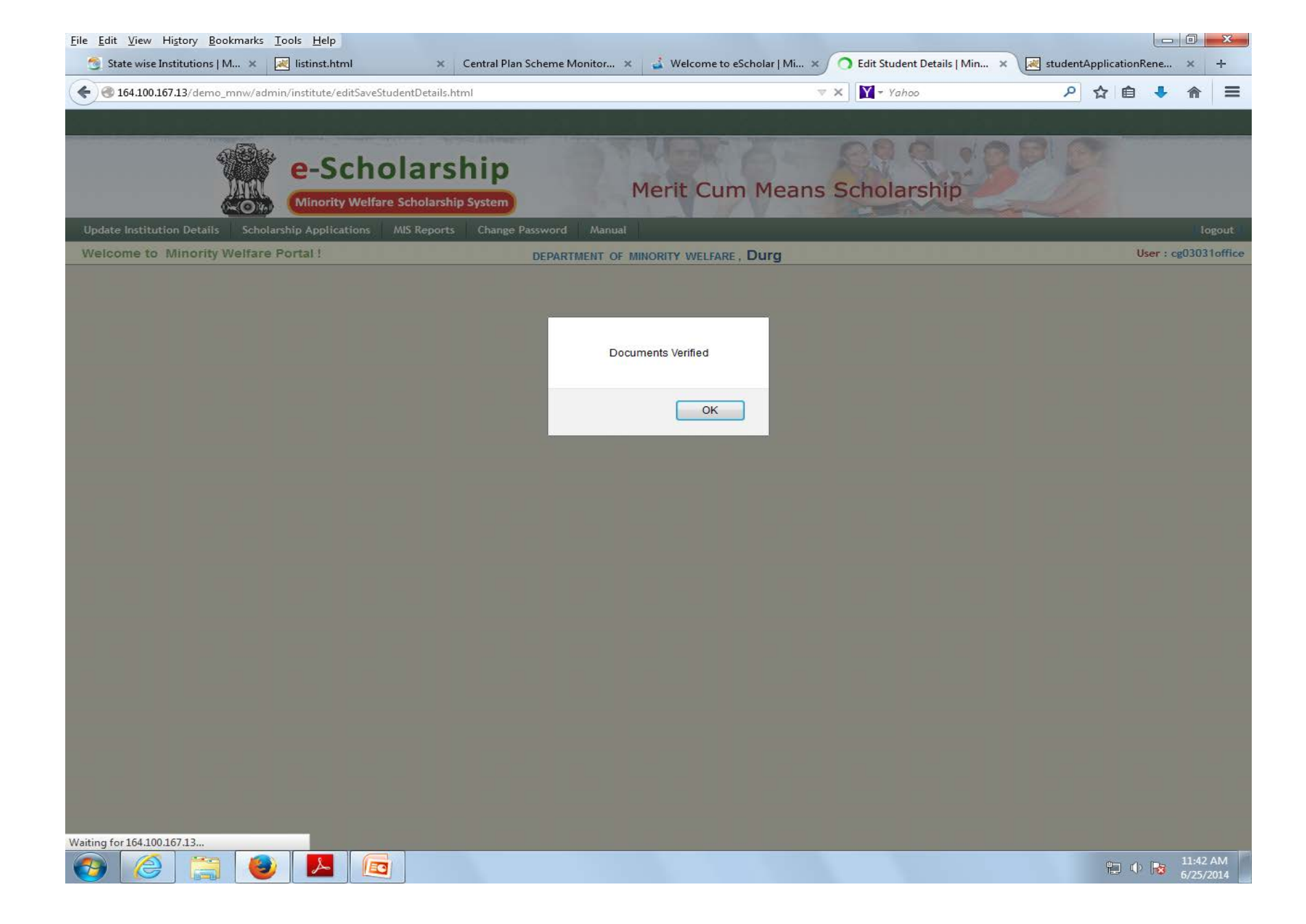

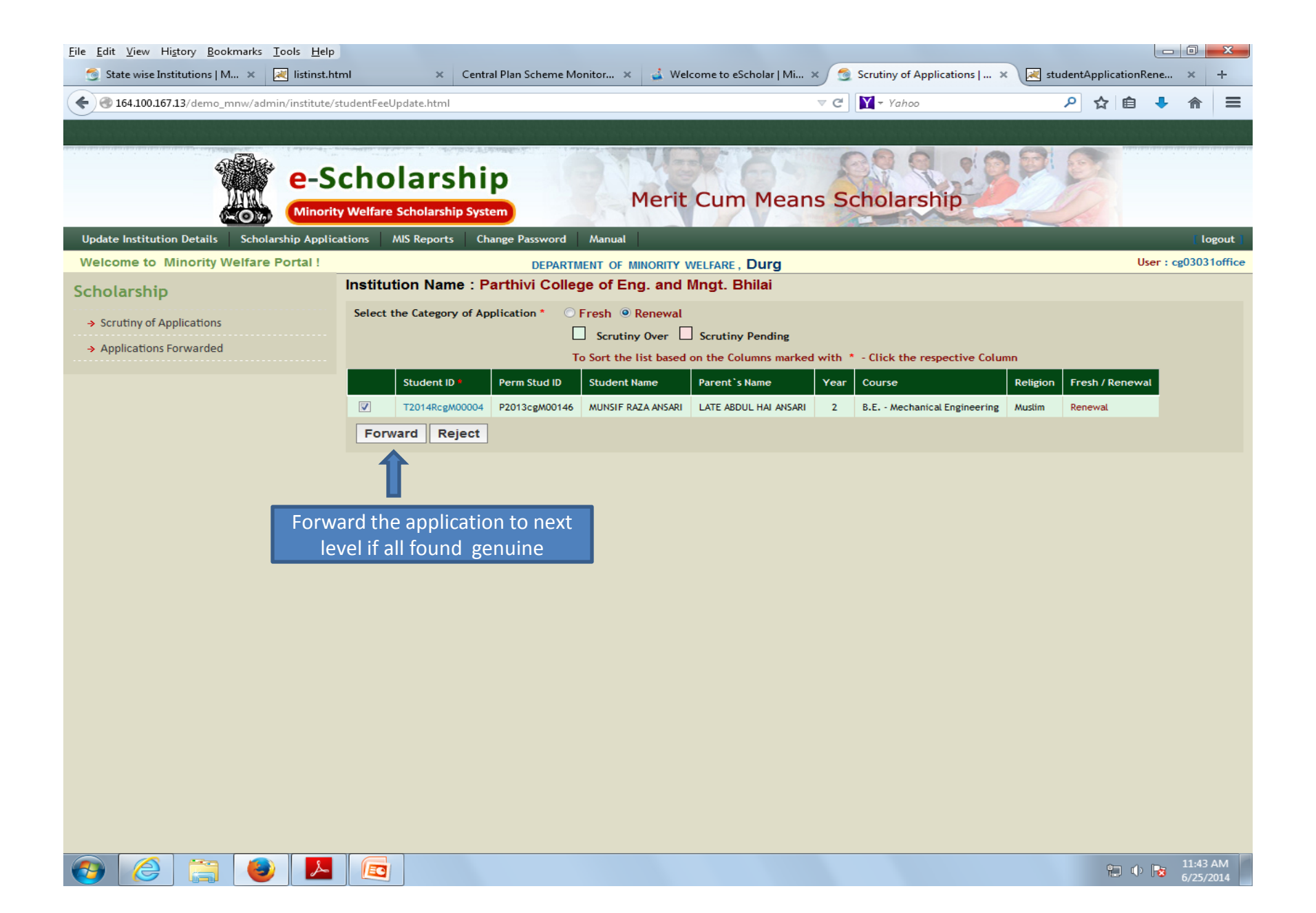

# Thank you